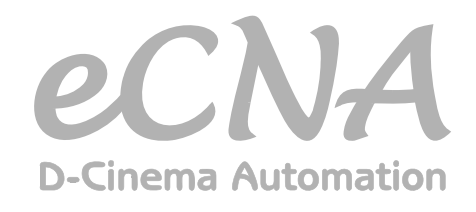

# Command Interface Protocol Specification Revision 1.0 Aug 8, 2006

Includes CAI and KDI Communications Protocols

. . . . . . . . . . .

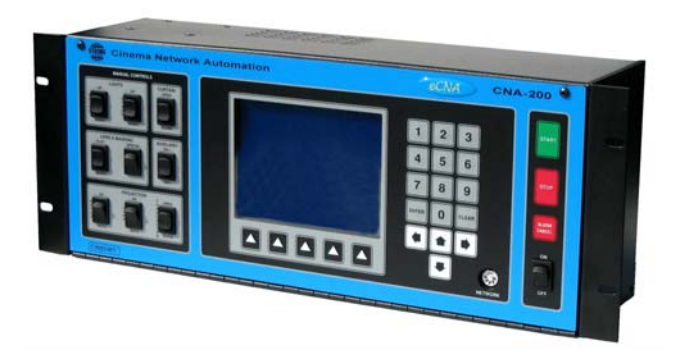

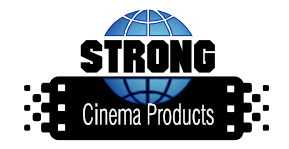

# Table of Contents

| Cinema Automation Interface (CAI) | <br>1  |
|-----------------------------------|--------|
| Keyboard Display Interface (KDI)  | <br>31 |

# **Cinema Automation Interface (CAI)**

# Introduction

The eCNA cinema automation now supports multiple projection systems. In addition to the film and slide projector the eCNA coordinates the presentation of up to two digital projection systems. The eCNA automates digital preshow advertising, intermission entertainment and digital feature presentations. In addition to the normal film projector control, the eCNA will exchange status and control information with the digital projection systems so the digital and film media can share the screen in a coordinated manner. The eCNA uses standard IP-based (Ethernet) connectivity and an RS-232 port for serial communications. The serial protocol can easily be implemented by the digital content player systems to exchange information between the digital systems and the eCNA to facilitate automatic control of the equipment. The eCNA also features many programmable inputs and outputs for controlling and monitoring the digital projection systems.

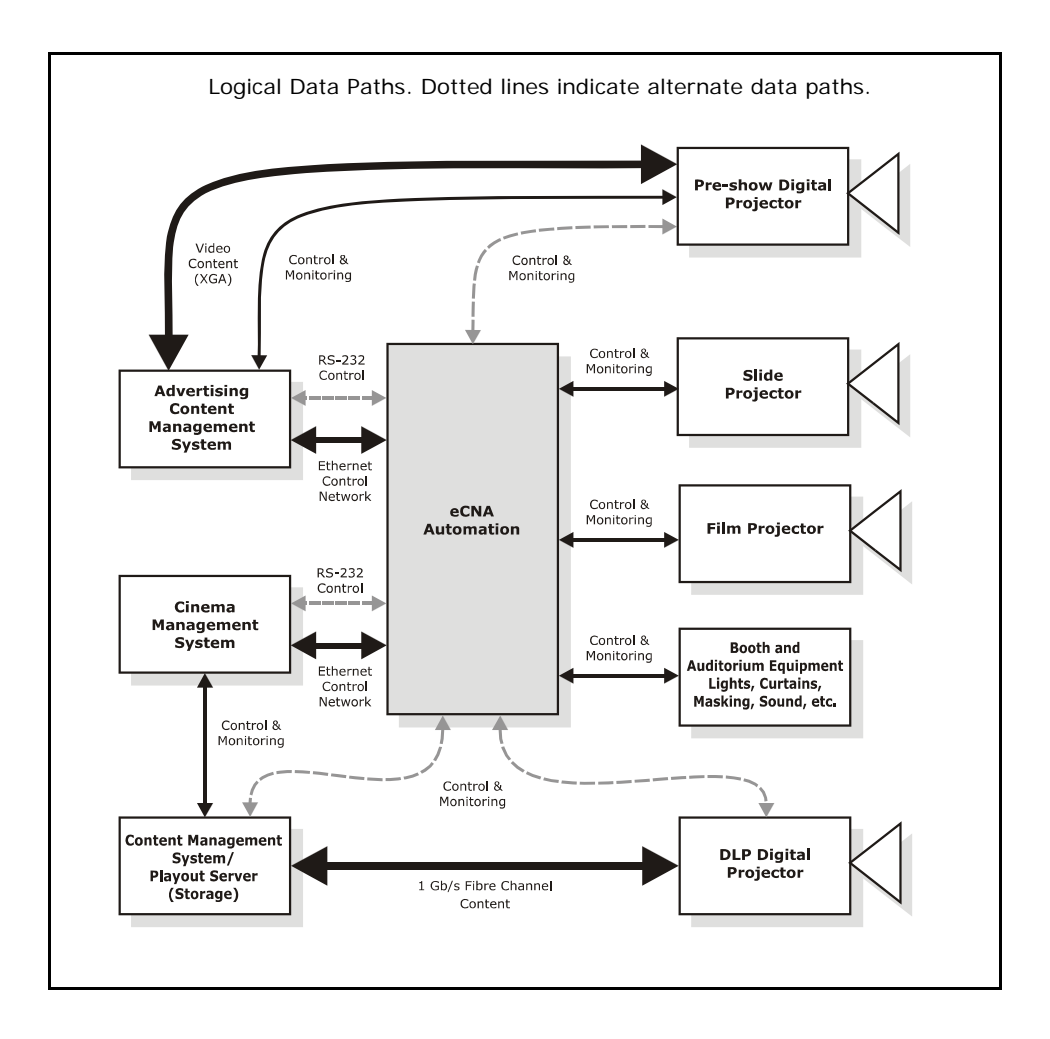

The diagram depicts the building blocks of a single screen with digital and 35 mm equipment. The cinema/content management system blocks support the scheduling and playback of digital features for single or multiple screens. The Advertising Content Management system supports digital pre-show advertising, trailers, etc. for a single screen.

# Implementations and Requirements

The eCNA automation supports several topologies. Some of the most common implementations are shown below with the hardware requirements indicated. Regardless of your requirements, legacy CNA automation systems can easily be upgraded to support multiple projector systems. The following information will help to determine your requirements.

### • Serial - Ethernet / RS-232

This implementation requires a serial connection to the digital projector systems using the either RS-232, Ethernet or a combination of both. The eCNA accepts ASCII serial commands from the digital client(s) for status and control purposes.

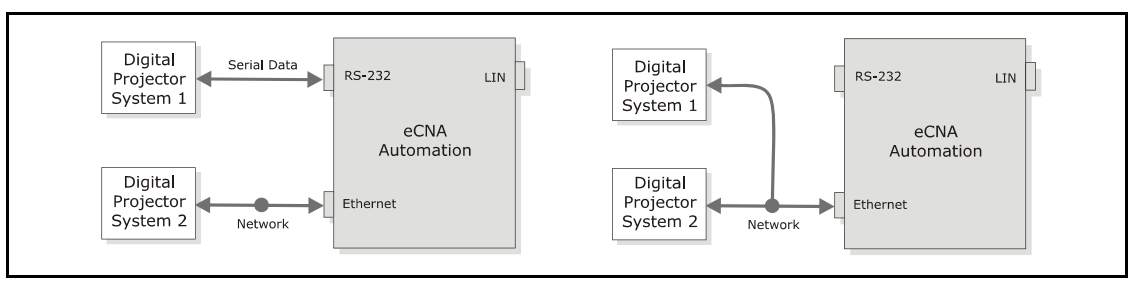

### Digital I/O

This implementation assumes that a serial connection is not available or not required. Discrete digital output and input signals to the digital client(s) are used for status and control purposes. Digital projector specific I/O functions are assigned and controlled by the eCNA.

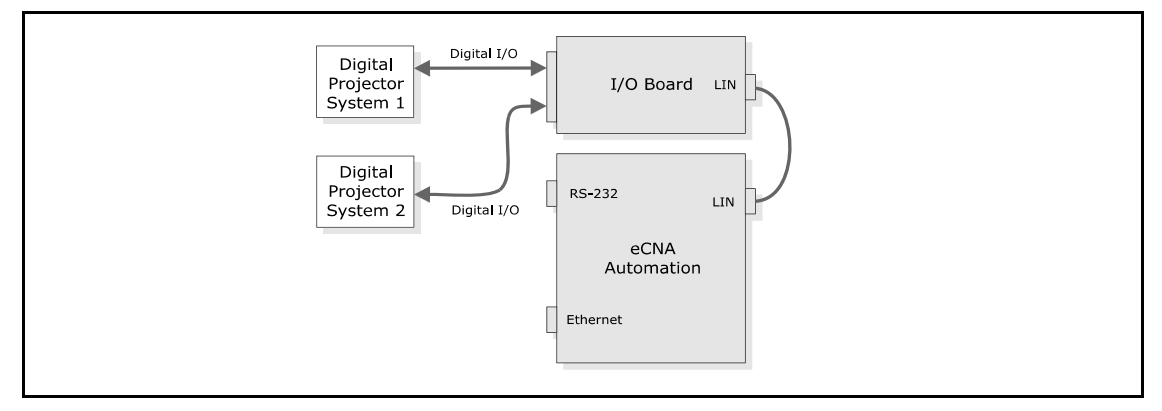

### Serial/Digital I/O Combination

This combines the serial and digital I/O implementations. This is the most flexible setup allowing the digital client(s) to read digital inputs and control individual outputs as well as exchange information serially with the eCNA CPU.

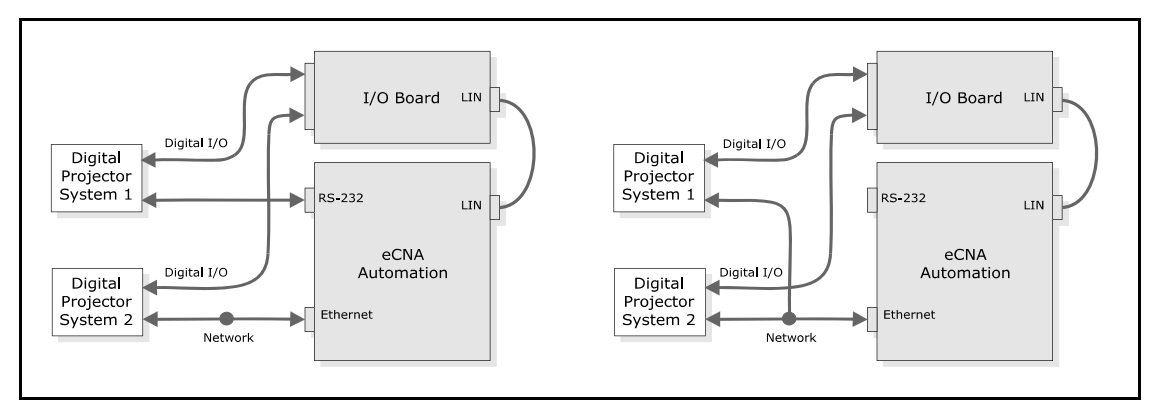

|                                                             | CNA Automat                                                         | tion System Requirements                                                                                                    |  |  |  |  |  |  |
|-------------------------------------------------------------|---------------------------------------------------------------------|----------------------------------------------------------------------------------------------------|--|--|--|--|--|--|
| Automation System<br>Configuration                          | Additional Components<br>Required for Serial Only<br>Implementation | Additional Components Required for Digital I/O Implementation<br>(These components also support Serial implementation)                                                                                                    |  |  |  |  |  |  |
| CNA with<br>39330 Console Board<br>39331 Booth Board        | 39425 eCNA Main CPU Board                                           | <ul> <li>39425 eCNA Main CPU Board along with one or more of the following:</li> <li>39490 I/O Board</li> <li>39431 House/Aux Board (Replaces 39331)</li> <li>39431 House/Aux Board w/39436 Aux I/O Board (Replaces 39331)</li> </ul> |  |  |  |  |  |  |
| CNA with<br>39332 Single Board                              | 39425 eCNA Main CPU Board                                           | <ul> <li>39425 eCNA Main CPU Board along with one or more of the following:</li> <li>39490 I/O Board</li> <li>39432-1 Combo Board with 39436 Aux I/O Board (Replaces 39332)</li> </ul>                                                |  |  |  |  |  |  |
| eCNA with<br>39330 Console Board<br>39331 Booth Board       | None                                                                | One or more of the following:<br>• 39490 I/O Board<br>• 39431 House/Aux Board (Replaces 39331)<br>• 39431 House/Aux Board w/39436 Aux I/O Board (Replaces 39331)                                                                      |  |  |  |  |  |  |
| eCNA with<br>39332 Single Board                             | None                                                                | One or more of the following:<br>• 39490 I/O Board<br>• 39432-1 Combo Board with 39436 Aux I/O Board (Replaces 39332)                                                                                                    |  |  |  |  |  |  |
| eCNA with<br>39432-2 Film Board<br>39431 House/Aux<br>Board | None                                                                | One or more of the following:<br>• 39436 Aux I/O Board<br>• 39490 I/O Board                                                                                                    |  |  |  |  |  |  |
| eCNA with<br>39432-1 Combo Board                            | None                                                                | One or more of the following:<br>• 39436 Aux I/O Board<br>• 39490 I/O Board                                                                                                    |  |  |  |  |  |  |

Note: These are the most common configurations for new orders and upgrades for existing systems. There are other possible configurations not described in the above table. For example, an old single termination board (39332) could be replaced by a new dual board set (39432-2 and 39431). Please contact the factory for more options.

# Serial Commands and Definitions

This section describes the eCNA digital interface commands. These commands can be issued through either the RS-232 serial port or TCP/IP Ethernet. The command structure is exactly the same either way.

### Hardware Connection Method:

- RS-232 (P9): Digital Projector 1 Interface Baud Rate: 19200 bps Data Length: 8 bits Parity Bit: No Parity Stop Bits: 1 bit Flow Control: Hardware (RTS-CTS)
- 2) Ethernet (J2): TCP/IP Port 13000: Digital Projector 1 Interface TCP/IP Port 13001: Digital Projector 2 Interface 10 Base T: 10mbps Duplex: Half/Full

#### Commands:

**CMD** indicates a "command" message. **RSP** indicates a "response" message.

(Requests the target to perform a specific action.) (Response to a command.)

#### List of Commands Supported by the eCNA

| Command | Response | Description                                                              |  |  |  |  |
|---------|----------|--------------------------------------------------------------------------|--|--|--|--|
| CMD RID | RSP RID  | Report Id. The eCNA returns its identification information to the caller |  |  |  |  |
| CMD RST | RSP RST  | Report Status. The eCNA returns its status record to the caller          |  |  |  |  |
| CMD XST | RSP XST  | Exchange Status. The eCNA exchanges status records with the caller.      |  |  |  |  |
| CMD DOT | RSP DOT  | Digital Output. The eCNA controls the outputs accordingly.               |  |  |  |  |
| CMD DIN | RSP DIN  | Digital Input. The eCNA returns the status of all its inputs.            |  |  |  |  |
| CMD RDO | RSP RDO  | Read Digital Outputs. The eCNA returns the status of all its outputs.    |  |  |  |  |
|         | RSP ERR  | Connect Error. Resource Unavailable error response.                      |  |  |  |  |

Each command line must meet the following criteria:

- 1. Commands exceeding 132 characters including the terminating carriage return and line feed are discarded.
- 2. Must not contain the NULL character (0x00) anywhere in the command line.

# **REPORT ID Command and Response Message Format**

|                                                                            | Command Message Format                 |                         |                                                                                                    |                       |                       |                   |                   |           |                                          |           |  |
|----------------------------------------------------------------------------|----------------------------------------|-------------------------|----------------------------------------------------------------------------------------------------|-----------------------|-----------------------|-------------------|-------------------|-----------|------------------------------------------|-----------|--|
|                                                                            |                                        | СІ                      | MD F                                                                                                    | Pa<br>RID Sequ<br>Nur | cket<br>Jence<br>nber | mmand<br>ecord Ch | Packet<br>ecksum  | <cr></cr> | <lf< th=""><th>-&gt;</th><th></th></lf<> | ->        |  |
|                                                                            |                                        | ,                       | <br>A                                                                                                    | <br>B                 | <br>c                 | <br>D             | <br>E             | <br>F     | <br>G                                    |           |  |
| Item                                                                       | Name                                   |                         | Description                                                                                                    |                       |                       |                   |                   |           |                                          |           |  |
| A                                                                          | CMD,                                   |                         | Start of n                                                                                                    | nessage. Ind          | icates a "co          | ommand" m         | essage            | •         |                                          |           |  |
| В                                                                          | RID,                                   |                         | Report id                                                                                                    | entification i        | nformation            |                   | 0                 |           |                                          |           |  |
| С                                                                          | Packet Sequence N                      | lumber,                 | Packet se                                                                                                    | equence nur           | nber (Decin           | nal 0 to 655      | 35, specia        | case; al  | ways is (                                | ))        |  |
| D                                                                          | Command Reco                           | ord                     |                                                                                                    |                       |                       |                   |                   |           |                                          |           |  |
| E                                                                          | Packet Checksu                         | 1 to 5 dig<br>of checks | 1 to 5 digits that represent an unsigned 16-bit decimal sum of all preceding characters. Use wildcard ?? instead of checksum to force the eCNA to ignore the value for the checksum (not recommended for final application). |                       |                       |                   |                   |           |                                          |           |  |
| F                                                                          | <cr></cr>                              |                         | Terminating carriage return (0x0D)                                                                                                    |                       |                       |                   |                   |           |                                          |           |  |
| G                                                                          | <lf> Terminating line feed (0x0A)</lf> |                         |                                                                                                    |                       |                       |                   |                   |           |                                          |           |  |
|                                                                            |                                        |                         |                                                                                                    | I                     | Response N            | Message Fo        | rmat              |           |                                          |           |  |
|                                                                            | Г                                      |                         |                                                                                                    |                       |                       |                   |                   |           |                                          |           |  |
|                                                                            |                                        | RSP                     | RID                                                                                                    | Sequence              | Error<br>Number       | Respons<br>Record | e Packe<br>Checks | et<br>sum | CR>                                      | <lf></lf> |  |
|                                                                            | L                                      |                         |                                                                                                    |                       |                       |                   |                   |           |                                          |           |  |
|                                                                            |                                        | Å                       | В                                                                                                    | c                     | D                     | Ē                 | F                 |           | G                                        | Ĥ         |  |
|                                                                            |                                        |                         |                                                                                                    |                       |                       |                   |                   |           |                                          |           |  |
| ltem                                                                       | Name                                   |                         | Description                                                                                                    |                       |                       |                   |                   |           |                                          |           |  |
| А                                                                          | RSP,                                   |                         | Start of message. Indicates a "response" message from eCNA                                                                                                    |                       |                       |                   |                   |           |                                          |           |  |
| В                                                                          | RID,                                   |                         | Report identification information                                                                                                    |                       |                       |                   |                   |           |                                          |           |  |
| С                                                                          | Packet Sequence N                      | Number,                 | Packet sequence number (0 to 65535, special case; always is 0)                                                                                                    |                       |                       |                   |                   |           |                                          |           |  |
| D                                                                          | Error Number                           | ,                       | Error number (0=okay, else number indicating problem)                                                                                                    |                       |                       |                   |                   |           |                                          |           |  |
| E                                                                          | Response Reco                          | rd                      | << eCNA                                                                                                    | 's Identificat        | on Record             | >>                |                   |           |                                          |           |  |
| F Packet Checksum, Unsigned 16-bit decimal sum of all preceding characters |                                        |                         |                                                                                                    |                       |                       |                   |                   |           |                                          |           |  |
| G                                                                          | <cr></cr>                              |                         | Terminati                                                                                                    | ing carriage          | eturn (0x0I           | D)                |                   |           |                                          |           |  |
| Н                                                                          | <lf></lf>                              |                         | Terminati                                                                                                    | ing line feed         | (0x0A)                |                   |                   |           |                                          |           |  |

| eCNA's Identification Record |                                                                                                    |  |  |  |  |  |  |  |
|------------------------------|----------------------------------------------------------------------------------------------------|--|--|--|--|--|--|--|
| Parameter                    | Description                                                                                                    |  |  |  |  |  |  |  |
| Device Name,                 | This parameter is the name of the device.<br>ASCII text. Max length = 8 characters<br>Values: "CNA-200", "CNA-150", "CNA-100"                                                                                                    |  |  |  |  |  |  |  |
| Software Version,            | This parameter indicates the current revision of the device's application software.<br>ASCII text. Max length = 6 characters                                                                                                    |  |  |  |  |  |  |  |
| LSN Id Number,               | This parameter is the eCNA's LSN Id number. DIP switches on the eCNA set the value of this number. Most theatres set this number to the auditorium house number. Decimal number in the range of 0 to 63, where 0 indicates the device is not active on the LSN. Max length = 2 characters |  |  |  |  |  |  |  |

# Report Id Example

Command CMD,RID,0,615<CR><LF> Response RSP,RID,0,0,CNA-200,2008,9,1532<CR><LF>

### **EXCHANGE STATUS Command and Response Message Format**

|      |                                              |                                                                |                                                                                                    |                     | Comman                | nd Message        | e Format        | t                 |                                                   |           |    |
|------|----------------------------------------------|----------------------------------------------------------------|----------------------------------------------------------------------------------------------------|---------------------|-----------------------|-------------------|-----------------|-------------------|---------------------------------------------------|-----------|----|
| с    |                                              |                                                                | MD X                                                                                                    | Pa<br>(ST Seq<br>Nu | cket<br>uence<br>mber | Command<br>Record | Packe<br>Checks | et<br>sum <(      | CR>                                               | <lf></lf> |    |
|      |                                              | <br>A                                                          | <br>B                                                                                                    | <br>c               | <br>D                 | <br>E             |                 | <br>F             | <br>G                                             |           |    |
| ltem | Name                                         |                                                                |                                                                                                    |                     |                       |                   |                 | Descriptio        | on                                                |           |    |
| A    | CMD,                                         |                                                                | Start of r                                                                                                    | nessage. Ind        | icates a              | "command          | " messa         | ge                |                                                   |           |    |
| В    | XST,                                         |                                                                | Exchang                                                                                                    | e status info       | mation v              | with CNA          |                 | -                 |                                                   |           |    |
| С    | Packet Sequence                              | Number,                                                        | Packet s                                                                                                    | equence nur         | nber (0 t             | o 65535, sj       | oecial ca       | ase; always       | s is O)                                           |           |    |
| D    | Command Rec                                  | ord                                                            | << Conte                                                                                                    | ent Player's s      | tatus rec             | cord >>           |                 |                   |                                                   |           |    |
| E    | Packet Checks                                | 1 to 5 dig<br>of check                                         | 1 to 5 digits that represent an unsigned 16-bit decimal sum of all preceding characters. Use wildcard ?? instead of checksum to force the eCNA to ignore the value for the checksum (not recommended for final application). |                     |                       |                   |                 |                   |                                                   |           |    |
| F    | <cr></cr>                                    | Terminat                                                       | Terminating carriage return (0x0D)                                                                                                    |                     |                       |                   |                 |                   |                                                   |           |    |
| G    | <lf></lf>                                    |                                                                | Terminat                                                                                                    | ing line feed       | (0x0A)                |                   |                 |                   |                                                   |           |    |
|      |                                              |                                                                |                                                                                                    |                     | Doenone               | o Mossage         | Format          |                   |                                                   |           |    |
|      |                                              |                                                                |                                                                                                    |                     |                       |                   |                 |                   |                                                   |           |    |
|      | RSP                                          |                                                                |                                                                                                    | Sequence<br>Number  | Erro<br>Numb          | r Resp<br>ber Rec | onse<br>ord C   | Packet<br>hecksum | <cr< td=""><td>&gt; &lt;</td><td>F&gt;</td></cr<> | > <       | F> |
|      |                                              |                                                                |                                                                                                    |                     |                       |                   |                 |                   |                                                   |           |    |
|      |                                              | Å                                                              | в                                                                                                    | c                   | Ď                     | E                 |                 | F                 | Ġ                                                 | ŀ         | ł  |
|      | 1                                            |                                                                |                                                                                                    |                     |                       |                   |                 |                   |                                                   |           |    |
| ltem | Name                                         |                                                                | Description                                                                                                    |                     |                       |                   |                 |                   |                                                   |           |    |
| A    | RSP,                                         | Start of message. Indicates a "response" message from eCNA     |                                                                                                    |                     |                       |                   |                 |                   |                                                   |           |    |
| В    | B XST, Exchange status information with eCNA |                                                                |                                                                                                    |                     |                       |                   |                 |                   |                                                   |           |    |
| С    | Packet Sequence                              | Packet sequence number (0 to 65535, special case; always is 0) |                                                                                                    |                     |                       |                   |                 |                   |                                                   |           |    |
| D    | Error Numbe                                  | Error nur                                                      | mber (0=oka                                                                                                    | /, else nu          | umber indic           | ating pro         | oblem)          |                   |                                                   |           |    |
| E    | Response Rec                                 | << eCNA's Status Record >>                                     |                                                                                                    |                     |                       |                   |                 |                   |                                                   |           |    |
| F    | Packet Checks                                | Unsigne                                                        | Unsigned 16-bit decimal sum of all preceding characters                                                                                                    |                     |                       |                   |                 |                   |                                                   |           |    |
| G    | <cr></cr>                                    |                                                                | Terminat                                                                                                    | ing carriage        | return (0             | x0D)              |                 |                   |                                                   |           |    |
| Н    | <lf></lf>                                    |                                                                | Terminat                                                                                                    | ing line feed       | (0x0A)                |                   |                 |                   |                                                   |           |    |

#### **CP's Status Record**

This record contains data from the Digital Content Player (CP) that can be used for control or display purposes. The CP sends this information when issuing the XST command to the eCNA. This information can be used by tools or displayed by the applications, but is mainly used by the eCNA to coordinate its presentation with the CP's presentation. The data in this record is formatted as a comma delimited ASCII string.

| Parameter     | Description                                                                                                    |
|---------------|----------------------------------------------------------------------------------------------------|
| Device Name,  | This parameter is generally used to indicate the name of the connecting device. This string may be displayed by the eCNA on some of its status screens.<br>ASCII text, max length = 8 characters.                                                                                                    |
| Start/Resume, | This parameter can be set (STY) by the CP to request the eCNA to Start (or Resume) the Show Program. The eCNA watches for the flag to transition from STN to STY, which will cause the eCNA to start (or resume) when there are no active Faults. The CP should reset this flag to STN once the eCNA starts. Note that the eCNA may "Start" due to other conditions and the CP can monitor this by watching the eCNA's Mode and Fault flags. Fixed length = 3 ASCII characters, values: "STN"=No, "STY"=Start. |
| Stop,         | This parameter can be set (SPY) by the CP to request the eCNA to Stop the Show Program. The eCNA watches this flag to transition from SPN to SPY to stop the Show. The CP should reset this flag to STN once the eCNA stops. Note that the eCNA may "Stop" due to other conditions and the CP can monitor this by watching the eCNA's Mode and Fault flags. Fixed length = 3 ASCII characters, values: "SPN"=No, "SPY"=Start.                                                                                  |

(Continued)

(Continued)

| Parameter | Description                                                                                                    |
|-----------|----------------------------------------------------------------------------------------------------|
| Fault,    | This parameter can be set (FLT) by the CP to request the eCNA to Stop the Show Program. The eCNA sets the "Digital n Fault" when this flag transitions from "OK" to "FLT". The "Digital n Fault" is automatically cleared if both this flag and any configured "Digital n Input" bits are off. The "Digital n Fault" can also be cleared with the "Alarm Cancel" key at the CNA. Fixed length = 3 ASCII characters, values: "OK"=No, "FLT"-Start.                                                                                                    |
| Next Cue, | This parameter can be set (NXT) by the CP to indicate it is finished presenting this portion of its presentation. The control logic in the eCNA only monitors this flag when it is in its RUN state. The eCNA watches for this flag to transition from NO to NXT, which will cause the eCNA to add one (1) to the CUE Number. This advances the eCNA program to the next Wait for Cue Instruction. Once the CP sees the eCNA Cue change it can reset this flag to NO. NOTE: CUE advances must be coordinated with other devices! (See the Power and Video flags in the eCNA's Status Record.) Fixed length = 3 ASCII characters, values: "NO"=No, "NXT"=Add 1 to CNA CUE. |

#### eCNA's Status Record

This record contains data from the eCNA that can be used for control or display purposes. The eCNA returns this information when it responds to the RST and XST commands. This information can be used by tools or displayed by applications, but is mainly used by the CP to coordinate its presentation with the eCNA's presentation. The data in this record is formatted as a comma delimited ASCII string.

| Parameter                         | Description                                                                                                    |
|-----------------------------------|----------------------------------------------------------------------------------------------------|
| CP Enable Flag,                   | This parameter indicates whether the eCNA accepts control data from this command set. When this flag is "DIS", the eCNA ignores incoming control data from the CP. When this flag is "ENA" the eCNA will accept valid control data from the Content Player.                                                                                                    |
| Control State,                    | This parameter indicates the current state of the eCNA's control program. eCNA reports "IDL" between shows, and "RUN" when running a Feature Program. The CP must co-ordinate it's presentation with the eCNA's presentation by monitoring the DIGITAL 1, DIGITAL 2, and AUX Projector Presentations see those status flags in this packet for more information. Fixed length = 3 ASCII characters, Values: "IDL" = Idle, "RUN" = Running                                                                                         |
| Stopped State,                    | This parameter indicates the exception state of the eCNA. The CP must co-ordinate it's presentation with the eCNA's presentation by monitoring the DIGITAL 1, DIGITAL 2, and AUX Projector Presentations – see those status flags in this packet for more information. The eCNA will not start or resume when in the "FLT" or "FIR" states. It can be started when in the "OK" state. It can be resumed when in the STP state.<br>Max length = 3 characters, values: "OK"=No Fault, "STP"=Stopped, "FLT"=Faulted, "FIR"=Fire Stop |
| Cue Number,                       | This parameter reports the current Cue Number of the eCNA's Feature program. When between shows (IDL), this number will be zero.<br>Max length = 2, decimal number in the range of 0 to 20 for the eCNA-200, 0 to 10 for the eCNA-100/150.                                                                                                    |
| Digital 1 Power<br>Control Flag,  | This parameter indicates the current state of the eCNA's "Control Program" and indicates that Digital 1 Power is on or off. This is the<br>'desired' state, not necessarily the state of the output. This output may fault to a different state.<br>Fixed length = 3 ASCII characters, values: "NO"=Digital 1 Power is off, "D1P"=Digital 1 Power is on.                                                                                                    |
| Digital 1 Power<br>Output Status, | This parameter indicates the current state of the eCNA's "Output State" and indicates that Digtal 1 Power is on or off. See Note 1.<br>Fixed length = 3 ASCII characters, values: "NO"=Digital 1 Power is off, "D1P"=Digital 1 Power is on.                                                                                                    |
| Digital 1 Video<br>Control Flag,  | This parameter indicates the current state of the eCNA's "Control Program" and indicates that Digtal 1 Video is on or off. See Note 1.<br>Fixed length = 3 ASCII characters, values: "NO"=Digital 1 Video is off, "D1V"=Digital 1 Video is on.                                                                                                    |
| Digital 1 Video<br>Output Status, | This parameter indicates the current state of the eCNA's "Output State" and indicates that Digtal 1 Video is on or off. See Note 1.<br>Fixed length = 3 ASCII characters, values: "NO"=Digital 1 Video is off, "D1V"=Digital 1 Video is on.                                                                                                    |
| Digital 2 Power<br>Control Flag,  | This parameter indicates the current state of the eCNA's "Control Program" and indicates that Digtal 2 Power is on or off. See Note 1.<br>Fixed length = 3 ASCII characters, values: "NO"=Digital 2 Power is off, "D2P"=Digital 2 Power is on.                                                                                                    |
| Digital 2 Power<br>Output Status, | This parameter indicates the current state of the eCNA's "Output State" and indicates that Digtal 2 Power is on or off. See Note 1.<br>Fixed length = 3 ASCII characters, values: "NO"=Digital 2 Power is off, "D2P"=Digital 2 Power is on.                                                                                                    |
| Digital 2 Video<br>Control Flag,  | This parameter indicates the current state of the eCNA's "Control Program" and indicates that Digtal 2 Video is on or off. See Note 1.<br>Fixed length = 3 ASCII characters, values: "NO"=Digital 2 Video is off, "D2V"=Digital 2 Video is on.                                                                                                    |
| Digital 2 Video<br>Output Status, | This parameter indicates the current state of the eCNA's "Output State" and indicates that Digtal 2 Video is on or off. See Note 1.<br>Fixed length = 3 ASCII characters, values: "NO"=Digital 2 Video is off, "D2V"=Digital 2 Video is on.                                                                                                    |
| Film Projector Power,             | This parameter indicates the current state of the eCNA's control program and indicates that Film Projector Motor is on or off. Note this<br>output has a manual override and the state of the projector may not match this flag<br>Fixed length = 3 ASCII characters, values: "NO"=Film Motor is off, "PJM"=Film Projector Motor is on.                                                                                                    |
| Film Projector<br>Changeover,     | This parameter indicates the current state of the eCNA's control program and indicates that Film Projector Changeover is open or<br>closed. Note this output has a manual override and the state of the projector may not match this flag<br>Fixed length = 3 ASCII characters, values: "NO"=Changeover is closed, "C/O"=Changeover is open.                                                                                                    |
| Slide Projector<br>Control Flag,  | This parameter indicates the current state of the eCNA's "Control Program" and indicates that the Aux Projector is on or off. Note this output has a manual override and the state of the projector may not match this flag See Note 1. Fixed length = 3 ASCII characters, values: "NO"=Aux Projector is off, "AUX"=Aux Projector is on.                                                                                                    |

(Continued)

### CAI Protocol

(Continued)

| Parameter                         | Description                                                                                                    |
|-----------------------------------|----------------------------------------------------------------------------------------------------|
| Slide Projector<br>Output Status, | This parameter indicates the current state of the eCNA's "Output State" and indicates that the Aux Projector is on or off. Note this output has a manual override and the state of the projector may not match this flag See Note 1.<br>Fixed length = 3 ASCII characters, values: "NO"=Aux Projector is off, "AUX"=Aux Projector is on.                                                                                                    |
| Sync Mode,                        | This parameter indicates when the eCNA is configured for Interlock (SYN) mode of operation. Interlock mode is where more than one auditorium uses the same film that is run through several projectors.<br>Max length = 3 characters, values: "NO"=Stand alone, "SYN"=Sync (one film, multi house).                                                                                                    |
| Synced House Id,                  | This parameter indicates the LSN Id of another auditorium that is currently "Interlocked" (SYNC'ed) with this eCNA. This number only has meaning when the eCNA is in Sync Mode (SYN).<br>Max length = 2, decimal number in the range of 0=not used, 1 to 64 = Id of device.                                                                                                    |
| Synced House Id,                  | This parameter indicates the LSN Id of another auditorium that is currently "Interlocked" (SYNC'ed) with this CNA. This number only has meaning when the eCNA is in Sync Mode (SYN).<br>Max length = 2, decimal number in the range of 0=not used, 1 to 64 = Id of device.                                                                                                    |
| Synced House Id,                  | This parameter indicates the LSN Id of another auditorium that is currently "Interlocked" (SYNC'ed) with this eCNA. This number only has meaning when the eCNA is in Sync Mode (SYN).<br>Max length = 2, decimal number in the range of 0=not used, 1 to 64 = Id of device.                                                                                                    |
| Synced House Id,                  | This parameter indicates the LSN Id of another auditorium that is currently "Interlocked" (SYNC'ed) with this eCNA. This number only has meaning when the eCNA is in Sync Mode (SYN).<br>Max length = 2, decimal number in the range of 0=not used, 1 to 64 = Id of device.                                                                                                    |
| Synced House Id,                  | This parameter indicates the LSN Id of another auditorium that is currently "Interlocked" (SYNC'ed) with this eCNA. This number only has meaning when the eCNA is in Sync Mode (SYN).<br>Max length = 2, decimal number in the range of 0=not used, 1 to 64 = Id of device.                                                                                                    |
| Reset,                            | This parameter indicates that the eCNA has re-booted. This would most likely be due to a power up, but will also indicate any other system reset. This is a 1 byte value. The most significant bit (80 Hex, 128 Decimal) is set after a reset and cleared after the eCNA status record is sent the first time. The lower bits (0 to 7F Hex, 0 to 127) are simply incemented by one after each reset. Max length = 5, decimal number in the range of 0 to 255 |
| Bypass,                           | This parameter indicates the state of the Bypass flag. The Bypass flag can be set or cleared with the Bypass program instruction or a programmable input. Bypass is currently used with the 39440 CNI termination board to activate or de-activate CNI control. Fixed length = 3 ASCII characters, values: "BPN" = Bypass is not active, "BPY" = Bypass is activated.                                                                                        |
| Future                            | Future parameters can be added to the end of this record.                                                                                                    |

# Exchange Status Example

Command

CMD,XST,0,PLAYER1,STN,SPN,OK,NO,2174<CR><LF>

Response RSP,XST,0,0,ENA,RUN,OK,1,D1P,D1V,NO,NO,NO,NO,NO,NO,2,15,0,0,0,3818<CR><LF>

Notes:

1) The 'Reset' parameter can be used by the client to detect a power up allowing the client to initialize outputs if desired.

|                                                                                                    | Command Message Format |                                                                |                                   |                    |                       |                  |                                                                       |              |           |           |  |
|----------------------------------------------------------------------------------------------------|------------------------|----------------------------------------------------------------|-----------------------------------|--------------------|-----------------------|------------------|-----------------------------------------------------------------------|--------------|-----------|-----------|--|
|                                                                                                    |                        | С                                                              | MD F                              | RST Seq<br>Nu      | cket<br>uence<br>mber | mmand<br>ecord C | Packet<br>hecksum                                                     | <cr></cr>    | <lf></lf> |           |  |
|                                                                                                    |                        |                                                                |                                   |                    |                       | <u> </u>         |                                                                       |              | _         |           |  |
|                                                                                                    |                        |                                                                | А                                 | В                  | L                     | U                | E                                                                     | F            | G         |           |  |
| Item                                                                                                    | Name                   |                                                                |                                   | Description        |                       |                  |                                                                       |              |           |           |  |
| Α                                                                                                    | CMD,                   |                                                                | Start of r                        | message. Inc       | licates a "co         | ommand" n        | nessage                                                               |              |           |           |  |
| В                                                                                                    | RST,                   |                                                                | Report s                          | tatus informa      | tion of eCN           | A                |                                                                       |              |           |           |  |
| С                                                                                                    | Packet Sequence        | Number,                                                        | Packet s                          | equence nur        | mber (0 to 6          | 65535, spec      | ial case; a                                                           | lways is 0   | )         |           |  |
| D                                                                                                    | Command Rec            | ord                                                            |                                   |                    |                       |                  |                                                                       |              |           |           |  |
| E Packet Checksum, 1 to 5 digits that represent an unsigned 16-bit decimal sum of all preceding characters. Use wildcard ?? insof checksum to force the eCNA to ignore the value for the checksum (not recommended for final application |                        |                                                                |                                   |                    |                       |                  | characters. Use wildcard ?? instead commended for final application). |              |           |           |  |
| F                                                                                                    | <cr></cr>              | Terminating carriage return (0x0D)                             |                                   |                    |                       |                  |                                                                       |              |           |           |  |
| G                                                                                                    | <lf></lf>              |                                                                | Terminat                          | ing line feed      | (0x0A)                |                  |                                                                       |              |           |           |  |
|                                                                                                    |                        |                                                                |                                   |                    | Posnonco I            | Mossage E        | rmot                                                                  |              |           |           |  |
|                                                                                                    |                        |                                                                |                                   |                    |                       |                  |                                                                       |              |           |           |  |
| RSP                                                                                                    |                        |                                                                | RST                               | Sequence<br>Number | Error<br>Number       | Respon<br>Record | se Pack<br>J Checks                                                   | et<br>sum <( | CR> <     | <lf></lf> |  |
|                                                                                                    |                        |                                                                |                                   |                    |                       |                  |                                                                       |              | 1         |           |  |
|                                                                                                    |                        | Å                                                              | В                                 | ċ                  | D                     | É                | F                                                                     |              | Ġ         | H         |  |
|                                                                                                    |                        |                                                                | -                                 |                    |                       |                  |                                                                       |              |           |           |  |
| ltem                                                                                                    | Name                   |                                                                | Description                       |                    |                       |                  |                                                                       |              |           |           |  |
| Α                                                                                                    | RSP,                   | Start of message, Indicates a "response" message from eCNA     |                                   |                    |                       |                  |                                                                       |              |           |           |  |
| В                                                                                                    | RST,                   |                                                                | Report status information of eCNA |                    |                       |                  |                                                                       |              |           |           |  |
| С                                                                                                    | Packet Sequence        | Packet sequence number (0 to 65535, special case; always is 0) |                                   |                    |                       |                  |                                                                       |              |           |           |  |
| D                                                                                                    | Error Numbe            | Error nu                                                       | mber (0=oka                       | y, else num        | ber indicati          | ng problem       | ı)                                                                    |              |           |           |  |
| E                                                                                                    | Response Rec           | << eCNA                                                        | A's Status Re                     | cord >>            |                       |                  |                                                                       |              |           |           |  |
| F                                                                                                    | Packet Checks          | Unsigned 16-bit decimal sum of all preceding characters        |                                   |                    |                       |                  |                                                                       |              |           |           |  |
| G                                                                                                    | <cr></cr>              |                                                                | Terminat                          | ing carriage       | return (0x0           | D)               |                                                                       |              |           |           |  |
| Н                                                                                                    | <lf></lf>              |                                                                | Terminat                          | ing line feed      | (0x0A)                |                  |                                                                       |              |           |           |  |

Report Status Example

Command CMD,RST,0,641<CR><LF> Response RSP,RST,0,0,ENA,RUN,OK,2,NO,NO,D2P,D2V,NO,NO,NO,NO,2,15,0,0,0,3815<CR><LF>

# DIGITAL OUTPUT Command and Response Message Format

|              |                 |           |                                                                | Command Message Format        |                        |                          |                          |                          |                                                               |                                  |                                                                     |  |
|--------------|-----------------|-----------|----------------------------------------------------------------|-------------------------------|------------------------|--------------------------|--------------------------|--------------------------|---------------------------------------------------------------|----------------------------------|---------------------------------------------------------------------|--|
|              |                 | С         | MD D                                                           | Pa<br>POT Seq<br>Nu           | icket<br>uence<br>mber | Command<br>Record        | Packe<br>Checks          | et <(                    | CR>                                                           | <lf></lf>                        |                                                                     |  |
|              |                 |           | <br>A                                                          |                               |                        |                          |                          |                          |                                                               |                                  |                                                                     |  |
| ltem         | Name            |           |                                                                |                               |                        |                          | [                        | Descriptio               | on                                                            |                                  |                                                                     |  |
| А            | CMD,            |           | Start of r                                                     | nessage. Inc                  | licates a              | command                  | l" messa                 | ge                       |                                                               |                                  |                                                                     |  |
| В            | DOT,            |           | Turn on/                                                       | off eCNA Au                   | kiliary ou             | utputs                   |                          |                          |                                                               |                                  |                                                                     |  |
| С            | Packet Sequence | Number,   | Packet s                                                       | equence nui                   | nber (0 i              | to 65535, s              | pecial ca                | se; alway:               | s is 0)                                                       |                                  |                                                                     |  |
| D            | Command Rec     | ord       | << Digita                                                      | al Output con                 | nmand r                | ecord >>                 |                          |                          |                                                               |                                  |                                                                     |  |
| E            | Packet Checks   | um,       | 1 to 5 dig<br>of checks                                        | gits that repression to force | esent an the eCN       | unsigned<br>NA to ignore | 16-bit deo<br>e the valu | cimal sum<br>e for the c | of all pi<br>checksu                                          | receding ch<br>m (not reco       | naracters. Use wildcard ?? instead ommended for final application). |  |
| F            | <cr></cr>       |           | Terminat                                                       | ing carriage                  | return (C              | )x0D)                    |                          |                          |                                                               |                                  |                                                                     |  |
| G            | <lf></lf>       |           | Terminat                                                       | ing line feed                 | (0x0A)                 |                          |                          |                          |                                                               |                                  |                                                                     |  |
|              |                 |           |                                                                |                               | Respons                | se Message               | e Format                 |                          |                                                               |                                  |                                                                     |  |
|              |                 | RSP       | DOT                                                            | Packet<br>Sequence<br>Number  | Errc<br>Numt           | or Resp<br>ber Red       | oonse<br>cord C          | Packet<br>hecksum        | <cf< td=""><td>₹&gt; <l< td=""><td>F&gt;</td></l<></td></cf<> | ₹> <l< td=""><td>F&gt;</td></l<> | F>                                                                  |  |
|              |                 | <br>A     | <br>B                                                          | <br>c                         | <br>D                  |                          | <br>E                    | <br>F                    | G                                                             | ŀ                                | н                                                                   |  |
|              |                 |           |                                                                |                               |                        |                          |                          |                          |                                                               |                                  |                                                                     |  |
| Item         | Name            |           | 01-1-1                                                         |                               |                        |                          | [                        | Descriptio               | on                                                            |                                  |                                                                     |  |
| A            | RSP,            |           | Start of r                                                     | nessage. Inc                  | licates a              | response                 | " messag                 | le trom ec               | JNA                                                           |                                  |                                                                     |  |
| В            | DOI,            | Viume how | Iurn on/ott eCNA Auxiliary outputs                             |                               |                        |                          |                          |                          |                                                               |                                  |                                                                     |  |
|              | Facket Sequence | vumber,   | Packet sequence number (0 to 65535, special case; always is 0) |                               |                        |                          |                          |                          |                                                               |                                  |                                                                     |  |
|              |                 | rd        | Error number (U=okay, else number indicating problem)          |                               |                        |                          |                          |                          |                                                               |                                  |                                                                     |  |
|              | Response Reco   | Jun,      | Auxiliary                                                      |                               |                        |                          | t)<br>odina oho          | ractore                  |                                                               |                                  |                                                                     |  |
| Г<br>С       |                 | um,       | Terminet                                                       | ing carriage                  | roturn //              |                          | sung cha                 | lacters                  |                                                               |                                  |                                                                     |  |
| <u></u><br>ц |                 |           | Torminat                                                       | ing carnage                   |                        | JXUD)                    |                          |                          |                                                               |                                  |                                                                     |  |
| п            | SLF2            |           | reminat                                                        | ing inte teed                 | (AUXU)                 |                          |                          |                          |                                                               |                                  |                                                                     |  |

| This record contains d | Digital Output Command Record<br>This record contains digital output control data for the eCNA auxiliary outputs.                                                                           |                                                                                                    |                                                                   |  |  |  |  |  |  |
|------------------------|----------------------------------------------------------------------------------------------------|----------------------------------------------------------------------------------------------------|-------------------------------------------------------------------|--|--|--|--|--|--|
| Parameter              | Description                                                                                                    |                                                                                                    |                                                                   |  |  |  |  |  |  |
| Board Id,              | This parameter controls which board the command is to act on.<br>Unsigned integer, max length = 2 characters, values: 1, 2, 3 or 4. See notes for                                           | This parameter controls which board the command is to act on.<br>Unsigned integer, max length = 2 characters, values: 1, 2, 3 or 4. See notes for description of boards. |                                                                   |  |  |  |  |  |  |
|                        | The parameter specifies the data to output, where 1 = on and 0 = off. This num<br>binary number where each digit represents an output. The right most digit is ou<br>Hex number: 0 to FFFF. | ber is a hexidecimal repre-<br>tput 1. Must be used in co                                                                                                    | sentation of (up to) a 16 digit<br>njuction with the output mask. |  |  |  |  |  |  |
| Output Data,           | Example of 12 outputs (board 1 or 2) represented by hex number 84F Turn on outputs 1,2,3,4,7,12. Turn off the rest (assuming mask = FFF).                                                   | 1000010<br>Output 12                                                                                                    | OO1111<br>Output 1                                                |  |  |  |  |  |  |
|                        | Example of 13 outputs (board 3) represented by hex number 10F2<br>Turn on outputs 2,5,X1,X2,X3,X8. Turn off the rest (assuming mask = FFFF).                                                | 00010000<br>Output X8                                                                                                    | 11110010<br>L Output 1                                            |  |  |  |  |  |  |

(Continued)

| (Continued) |  |
|-------------|--|
| (Continueu) |  |

| Parameter    | Description                                                                                                    |                                                                    |                                                           |  |  |  |  |  |  |  |  |
|--------------|----------------------------------------------------------------------------------------------------|--------------------------------------------------------------------|-----------------------------------------------------------|--|--|--|--|--|--|--|--|
|              | The parameter specifies the outputs to write, where 1 = write an of (up to) a 16 digit binary number where each digit represents a Hex number: 0 to FFFF. | d 0 = don't write (discard). Th<br>in output. The right most digif | nis number is a hexidecimal representation t is output 1. |  |  |  |  |  |  |  |  |
| Output Mask, | Example of 12 mask bits represented by hex number F00                                                                                                    | 111100                                                             | 000000                                                    |  |  |  |  |  |  |  |  |
|              | Write only to outputs 9, 10, 11, 12 (board 1or 2).                                                                                                    | Output 12 —                                                        | └─ Output 1                                               |  |  |  |  |  |  |  |  |
|              | Example of 13 mask bits represented by hex number 10F0                                                                                                    | 00010000                                                           | 011110000                                                 |  |  |  |  |  |  |  |  |
|              | Write only to outputs 5,X1,X2,X3,X8 (board 3).                                                                                                    | Output X8 —                                                        | L Output 1                                                |  |  |  |  |  |  |  |  |

Digital Output Example

| Command                                       | Response                             |
|-----------------------------------------------|--------------------------------------|
| CMD,DOT,0,1,00A5,00FF,1254 <cr><lf></lf></cr> | RSP,DOT,0,0,1,841 <cr><lf></lf></cr> |

Notes:

Board 1: 39490 Termination Board (Id 1)

This termination board is an optional I/O board that connects to the eCNA Local I/O Network (LIN). It features 12 relay outputs and 8 isolated inputs. The outputs and mask are designated 1 through 12. The 'DOT' command has position fields for the Output Data and Mask. The position field is a 3 digit hex representation of a 12 digit number where each digit can only be a 1 or 0. The left most digit is output 12 and the right most digit is output 1. The example below shows that output 1,2,7,9 and 12 will be turned on and the remaining outputs will be turned off.

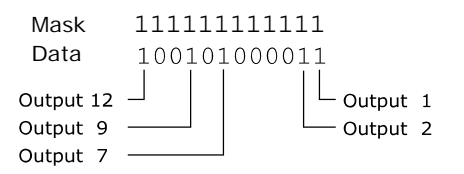

To find the hexidecimal equivalent, divide the 12 digit number into 4 digit numbers and look up each of the 4 digit numbers and replace it with the corresponding hex number.

|                | 9    | •  | 4          | 3          |            |      | F    | F    | F    |
|----------------|------|----|------------|------------|------------|------|------|------|------|
| Data           | 100  | 01 | 0100       | 0011       |            | Mask | 1111 | 1111 | 1111 |
| 1111           |      |    | F          |            |            |      |      |      |      |
| 1110           |      |    | E          |            |            |      |      |      |      |
| 1101           |      |    | D          |            |            |      |      |      |      |
| 1100           |      |    | C C        |            |            |      |      |      |      |
| 1010           |      |    | A<br>D     |            |            |      |      |      |      |
| 1001           |      |    | 9          |            |            |      |      |      |      |
| 1000           |      |    | 8          |            |            |      |      |      |      |
| 0111           |      |    | 7          |            |            |      |      |      |      |
| 0110           |      |    | б          |            |            |      |      |      |      |
| 0101           |      |    | 5          |            |            |      |      |      |      |
| 0100           |      |    | 4          |            |            |      |      |      |      |
| 0011           |      |    | 3          |            |            |      |      |      |      |
| 0010           |      |    | 2          |            |            |      |      |      |      |
| 0000           |      |    | 1          |            |            |      |      |      |      |
| 0000           | terr | 1  | <u>Hez</u> | <u>c</u>   |            |      |      |      |      |
|                |      |    |            |            |            |      |      |      |      |
| 4 3            | 2 1  | _  | 3rc        | digit (0 - | F)         |      |      |      |      |
| 12 11 1<br>8 7 | 6 5  | 5  | Lst<br>2nd | digit (0 - | ('된<br>('된 |      |      |      |      |
| Outpu          | t #  | -  |            | Hex digit  | <u> </u>   |      |      |      |      |
|                |      |    |            |            |            |      |      |      |      |
|                |      |    |            | 1001       | 010        | 0 00 | 11   |      |      |

The resulting hexidecimal number is: 943 and FFF.

The eCNA will also accept a 4 digit hex number for this board and act on it accordingly. For example, the number 943 could be 0943 and FFF could be 0FFF and would have identical results. The eCNA will also accept 1 or 2 digit hex number, but will act only on outputs 1 through 4 or 1 through 8, respectively.

#### Board 2: 39490 Termination Board (Id 2)

This termination board is identical to Board 1 except that it is addressed as Id 2.

#### Board 3: 39431 House/Aux Termination Board

This termination board connects to the eCNA Local I/O Network (LIN). It features 5 standard relay outputs and 8 auxiliary relay outputs that are available for control. The standard outputs are designated as 1 through 5 and the auxiliary outputs are designated as X1 through X8. The auxiliary outputs are only available with the optional 39436 I/O board. The 'DOT' command has position fields for the Output Data and Mask. The position field is a 4 digit hex representation of a 16 digit number where each digit can only be a 1 or 0.

|       | 00       | 0111010 | 000100  | )1  |        |   |
|-------|----------|---------|---------|-----|--------|---|
| 0     | utput X8 |         |         | L,  | Output | 1 |
| Outp  | ut #     |         | Hex dig | git |        |   |
|       | - X8     | (msd)   | digit   | (0  | - F)   |   |
| X7 X6 | X5 X4    |         | digit   | (0  | - F)   |   |
| X3 X2 | X1 5     |         | digit   | (0  | - F)   |   |
| 4 3   | 2 1      | (lsd)   | digit   | (0  | - F)   |   |
| 0     | 001      | 1101    | 0000    | 10  | 01     |   |
|       | 1        | D       | 0       |     | 9      |   |

Board 4: 39432 Film/Combo Termination Board

This termination board connects to the eCNA Local I/O Network (LIN). It features 1 standard relay output and 8 auxiliary relay outputs that are available for control. The standard output is designated as 1 and the auxiliary outputs are designated as X1 through X8. The auxiliary outputs are only available with the optional 39436 I/O board. The 'DOT' command has position fields for the Output Data and Mask. The position field is a 3 digit hex representation of a 12 digit number where each digit can only be a 1 or 0.

|          | 000      | 01110 | 01010   | )   |     |    |   |
|----------|----------|-------|---------|-----|-----|----|---|
| Οι       | itput X8 |       |         | - o | utp | ut | 1 |
| Output   | #        | I     | lex dig | git |     |    |   |
|          | X8       | (msd) | digit   | (0  | -   | F) |   |
| X7 X6 X5 | X4       |       | digit   | (0  | -   | F) |   |
| X3 X2 X1 | 1        | (lsd) | digit   | (0  | -   | F) |   |
|          |          |       |         |     |     |    |   |
|          | 0001     | 110   | 0 10    | 10  |     |    |   |
|          | 1        | C     |         | A   |     |    |   |

The eCNA will also accept a 4 digit hex number for this board and act on it accordingly. For example, the number 1CA could be 01CA and would have identical results.

See the *eCNA Installation Manual* for further details on the Termination Boards.

# DIGITAL INPUTS Command and Response Message Format

|      |                                              |                                                                                      |                                                            |                               | Comma                  | nd Messag                 | e Forma              | at                    |                      |                       |                                |                                                                 |
|------|----------------------------------------------|--------------------------------------------------------------------------------------|------------------------------------------------------------|-------------------------------|------------------------|---------------------------|----------------------|-----------------------|----------------------|-----------------------|--------------------------------|-----------------------------------------------------------------|
|      |                                              | С                                                                                    | MD [                                                       | DIN Sec<br>Nu                 | icket<br>uence<br>mber | Command<br>Record         | Pac<br>Checl         | ket<br>ksum           | <cr></cr>            | <                     | .F>                            |                                                                 |
|      | <br>A B C D E F G                            |                                                                                      |                                                            |                               |                        |                           |                      |                       |                      |                       |                                |                                                                 |
| Item | Name                                         |                                                                                      |                                                            |                               |                        |                           |                      | Descri                | iption               |                       |                                |                                                                 |
| A    | CMD,                                         |                                                                                      | Start of r                                                 | nessage. Ind                  | licates a              | a "comman                 | d" mess              | age                   |                      |                       |                                |                                                                 |
| В    | DIN,                                         |                                                                                      | Read sta                                                   | te of eCNA                    | Auxiliary              | inputs                    |                      |                       |                      |                       |                                |                                                                 |
| С    | Packet Sequence I                            | Number,                                                                              | Packet s                                                   | equence nui                   | nber (0                | to 65535, s               | pecial c             | case; alv             | ways is              | 0)                    |                                |                                                                 |
| D    | Command Reco                                 | ord,                                                                                 | Auxiliary                                                  | I/O Board Io                  | numbe                  | r (1,2,3 or 4             | 4)                   |                       |                      |                       |                                |                                                                 |
| E    | Packet Checks                                | um,                                                                                  | 1 to 5 dig<br>of checks                                    | gits that repression to force | esent an the eCN       | n unsigned<br>NA to ignor | 16-bit d<br>e the va | ecimal s<br>lue for t | sum of a<br>he checl | ll preced<br>ksum (no | ing chai<br>ot recom           | racters. Use wildcard ?? instead mended for final application). |
| F    | <cr> Terminating carriage return (0x0D)</cr> |                                                                                      |                                                            |                               |                        |                           |                      |                       |                      |                       |                                |                                                                 |
| G    | <lf></lf>                                    |                                                                                      | Terminat                                                   | ing line feed                 | (0x0A)                 |                           |                      |                       |                      |                       |                                |                                                                 |
|      |                                              |                                                                                      |                                                            |                               | Respon                 | se Messag                 | e Forma              | at                    |                      |                       |                                |                                                                 |
|      |                                              | RSP                                                                                  | DIN                                                        | Packet<br>Sequence<br>Number  | Erro<br>Numl           | or Res<br>ber Re          | oonse<br>cord        | Packe<br>Checks       | et<br>um             | CR>                   | <lf< th=""><th>&gt;</th></lf<> | >                                                               |
|      | -                                            | <br>A                                                                                | B                                                          | <br>c                         | <br>D                  |                           | <br>E                | <br>F                 |                      | <br>G                 | <br>H                          |                                                                 |
| 14   | Nama                                         |                                                                                      |                                                            |                               |                        |                           |                      | Decer                 |                      |                       |                                |                                                                 |
|      |                                              |                                                                                      | Start of r                                                 | nossogo Ind                   | licator a              | "rocponer                 | " mooo               | Descri                |                      |                       |                                |                                                                 |
| B    |                                              |                                                                                      | Start of message, indicates a "response" message from eCNA |                               |                        |                           |                      |                       |                      |                       |                                |                                                                 |
| c    | Packet Sequence I                            | Packet Sequence Number Packet sequence number (0 to 65535 special case: always is 0) |                                                            |                               |                        |                           |                      |                       |                      |                       |                                |                                                                 |
| D    | Error Number                                 | ror Number Frror number (0.5000, special case, always is 0)                          |                                                            |                               |                        |                           |                      |                       |                      |                       |                                |                                                                 |
| E    | Response Reco                                | ord                                                                                  | << Digita                                                  | I Input respo                 | onse rec               | ord >>                    |                      |                       | r                    |                       |                                |                                                                 |
| F    | Packet Checks                                | um,                                                                                  | Unsigned                                                   | d 16-bit deci                 | nal sum                | of all prec               | eding cl             | haracter              | rs                   |                       |                                |                                                                 |
| G    | <cr></cr>                                    |                                                                                      | Terminat                                                   | ing carriage                  | return ((              | Dx0D)                     | <u> </u>             |                       |                      |                       |                                |                                                                 |
| Н    | <lf></lf>                                    |                                                                                      | Terminat                                                   | ing line feed                 | (0x0A)                 |                           |                      |                       |                      |                       |                                |                                                                 |

| This record contains d | Digital Input Response Record<br>This record contains digital input response data returned by the eCNA.                                                                                                    |  |  |  |  |  |  |  |  |
|------------------------|----------------------------------------------------------------------------------------------------|--|--|--|--|--|--|--|--|
| Parameter              | Description                                                                                                    |  |  |  |  |  |  |  |  |
| Board Id,              | This parameter controls which board the command is to act on.<br>Unsigned integer, max length = 2 characters, values: 1, 2, 3 or 4. See notes for description of board inputs.                                                                                                    |  |  |  |  |  |  |  |  |
| Intput Data,           | The parameter specifies the current state of all the inputs on the specified board, where 1 = on and 0 = off. This number is a hexidecimal representation of a 16 digit binary number where each digit represents an input. The right most digit is input 1 or X1. (See notes).<br>4 digit Hex number: 0000 to FFFF.<br>Example of inputs represented by 004F<br>Input 8 Input 8 Input 1 Input 1 |  |  |  |  |  |  |  |  |
| Rising Edge,           | The parameter indicates the inputs that transitioned 0 to 1 at least once since the last time this command was issued. A "1" indicates a rising edge occurred on the bit, a "0" indicates no rising edge occurred.<br>4-digit Hex number: 0000 to FFFF                                                                                                    |  |  |  |  |  |  |  |  |
| Falling Edge,          | The parameter indicates the inputs that transitioned 0 to 1 at least once since the last time this command was issued. A "1" indicates a falling edge occurred on the bit, a "0" indicates no falling edge occurred.<br>4-digit Hex number: 0000 to FFFF                                                                                                    |  |  |  |  |  |  |  |  |

### Digital Input Example

Command CMD,DIN,0,1,704<CR><LF> Response RSP,DIN,0,0,1,004F,0000,0000,1563<CR><LF>

Notes:

Board 1: 39490 Termination Board (Id 1)

This termination board is an optional I/O board that connects to the eCNA Local I/O Network (LIN). It features 8 isolated inputs. The inputs are designated 1 through 8. The 'DIN' response contains position fields for the Input Levels, Rising and Falling Edges. Each position field is a 4 digit hex representation of a 16 digit binary number where each digit is either a 1 or 0. Only 8 of the 16 fields (the 2 least significant hex digits) are needed for this (8 input) board.

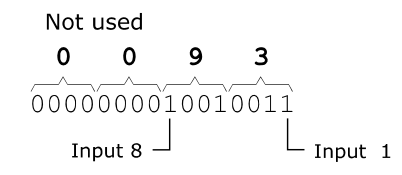

Board 2: 39490 Termination Board (Id 2)

This termination board is identical to Board 1 except that it is addressed as Id 2.

Board 3: 39431 House/Aux Termination Board

This termination board connects to the eCNA Local I/O Network (LIN). It features 12 inputs that are designated 1 through 4 and X1 through X8. X1 through X8 are available on the 39436 Auxiliary Board. The 'DIN' response contains position fields for the Input Levels, Rising and Falling Edges. Each position field is a 4 digit hex representation of a 16 digit binary number where each digit is either a 1 or 0. Only 12 of the 16 fields (the 3 least significant hex digits) are needed for this (12 input) board.

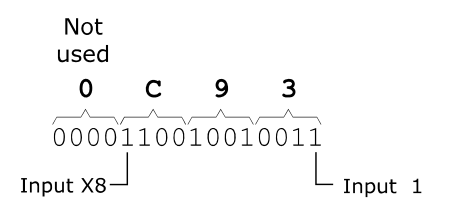

Board 4: 39432 Film/Combo Termination Board

This termination board connects to the eCNA Local I/O Network (LIN). It features 8 auxiliary inputs. The inputs are designated X1 through X8. These are available on the 39436 Auxiliary Board. The 'DIN' response contains position fields for the Input Levels, Rising and Falling Edges. Each position field is a 4 digit hex representation of a 16 digit binary number where each digit is either a 1 or 0. Only 8 of the 16 fields (the 2 least significant hex digits) are needed for this (8 input) board.

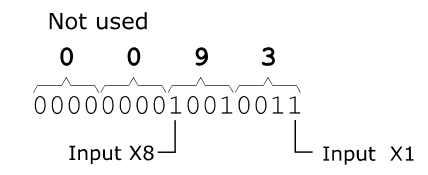

See the eCNA Installation Manual for further details on the Termination Boards.

### **READ DIGITAL OUTPUTS Command and Response Message Format**

|                                              |                                                                                                    |                                                                                                    |                                                                                                    | Comman                                                                                                    | d Message                                                                                                    | e Format                                                                                                    |                                                                                                    |                                                                                                    |                                                                                                    |                                                                                                    |  |
|----------------------------------------------|----------------------------------------------------------------------------------------------------|----------------------------------------------------------------------------------------------------|----------------------------------------------------------------------------------------------------|----------------------------------------------------------------------------------------------------|----------------------------------------------------------------------------------------------------|----------------------------------------------------------------------------------------------------|----------------------------------------------------------------------------------------------------|----------------------------------------------------------------------------------------------------|----------------------------------------------------------------------------------------------------|----------------------------------------------------------------------------------------------------|--|
|                                              | C                                                                                                    | MD R                                                                                                    | DO Seq                                                                                                    | uence<br>mber                                                                                                    | Command<br>Record                                                                                                    | Pack<br>Checks                                                                                                    | et<br>sum <(                                                                                                    | CR>                                                                                                    | <lf></lf>                                                                                                    |                                                                                                    |  |
|                                              |                                                                                                    | <br>A                                                                                                    |                                                                                                    |                                                                                                    |                                                                                                    |                                                                                                    |                                                                                                    |                                                                                                    |                                                                                                    |                                                                                                    |  |
|                                              |                                                                                                    |                                                                                                    |                                                                                                    |                                                                                                    |                                                                                                    |                                                                                                    |                                                                                                    |                                                                                                    |                                                                                                    |                                                                                                    |  |
| Name                                         |                                                                                                    |                                                                                                    |                                                                                                    |                                                                                                    |                                                                                                    | I                                                                                                    | Descriptio                                                                                                    | on                                                                                                    |                                                                                                    |                                                                                                    |  |
| CMD,                                         |                                                                                                    | Start of r                                                                                                    | nessage. Inc                                                                                                    | licates a                                                                                                    | command"                                                                                                    | " messa                                                                                                    | ge                                                                                                    |                                                                                                    |                                                                                                    |                                                                                                    |  |
| RDO,                                         |                                                                                                    | Read sta                                                                                                    | te of eCNA                                                                                                    | Auxiliary                                                                                                    | outputs                                                                                                    |                                                                                                    |                                                                                                    |                                                                                                    |                                                                                                    |                                                                                                    |  |
| Packet Sequence I                            | Number,                                                                                                    | Packet s                                                                                                    | equence nur                                                                                                    | nber (0 to                                                                                                    | o 65535, sp                                                                                                    | pecial ca                                                                                                    | se; alway                                                                                                    | s is 0)                                                                                                    |                                                                                                    |                                                                                                    |  |
| Command Reco                                 | ord,                                                                                                    | Auxiliary                                                                                                    | I/O Board n                                                                                                    | umber (1                                                                                                    | ,2,3 or 4)                                                                                                    |                                                                                                    |                                                                                                    |                                                                                                    |                                                                                                    |                                                                                                    |  |
| Packet Checks                                | um,                                                                                                    | 1 to 5 dig<br>of checks                                                                                                    | gits that repressum to force                                                                                                    | esent an the eCN                                                                                                    | unsigned 1<br>A to ignore                                                                                                    | 6-bit deo<br>the valu                                                                                                    | cimal sum<br>le for the c                                                                                                    | of all pre                                                                                                    | eceding chann in chann in chann i chann i chan | aracters. Use wildcard ?? instead mmended for final application).                                                                                                    |  |
| <cr> Terminating carriage return (0x0D)</cr> |                                                                                                    |                                                                                                    |                                                                                                    |                                                                                                    |                                                                                                    |                                                                                                    |                                                                                                    |                                                                                                    |                                                                                                    |                                                                                                    |  |
| <lf></lf>                                    |                                                                                                    | Terminat                                                                                                    | ing line feed                                                                                                    | (0x0A)                                                                                                    |                                                                                                    |                                                                                                    |                                                                                                    |                                                                                                    |                                                                                                    |                                                                                                    |  |
|                                              |                                                                                                    |                                                                                                    |                                                                                                    | Doonono                                                                                                    | o Moooooo                                                                                                    | Format                                                                                                    |                                                                                                    |                                                                                                    |                                                                                                    |                                                                                                    |  |
| Г                                            |                                                                                                    |                                                                                                    | Dealist                                                                                                    | Т                                                                                                    | e messaye                                                                                                    |                                                                                                    |                                                                                                    |                                                                                                    |                                                                                                    |                                                                                                    |  |
|                                              | RSP                                                                                                    | RDO                                                                                                    | Sequence<br>Number                                                                                                    | Erro<br>Numb                                                                                                    | r Resp<br>er Rec                                                                                                    | onse<br>ord C                                                                                                    | Packet<br>hecksum                                                                                                    | <cr:< td=""><td>&gt; <l< td=""><th>F&gt;</th></l<></td></cr:<>                                                                                                    | > <l< td=""><th>F&gt;</th></l<>                                                                                                    | F>                                                                                                    |  |
| L                                            |                                                                                                    |                                                                                                    |                                                                                                    |                                                                                                    |                                                                                                    | •                                                                                                    | ĺ                                                                                                    | .                                                                                                    |                                                                                                    |                                                                                                    |  |
|                                              | Å                                                                                                    | В                                                                                                    | ċ                                                                                                    | Ď                                                                                                    | E                                                                                                    |                                                                                                    | F                                                                                                    | Ġ                                                                                                    | ŀ                                                                                                    | 4                                                                                                    |  |
|                                              |                                                                                                    |                                                                                                    |                                                                                                    |                                                                                                    |                                                                                                    |                                                                                                    |                                                                                                    |                                                                                                    |                                                                                                    |                                                                                                    |  |
| Name                                         |                                                                                                    |                                                                                                    |                                                                                                    |                                                                                                    |                                                                                                    |                                                                                                    | Descriptio                                                                                                    | on                                                                                                    |                                                                                                    |                                                                                                    |  |
| RSP,                                         |                                                                                                    | Start of message. Indicates a "response" message from eCNA                                                                                                    |                                                                                                    |                                                                                                    |                                                                                                    |                                                                                                    |                                                                                                    |                                                                                                    |                                                                                                    |                                                                                                    |  |
| RDO,                                         |                                                                                                    | Read state of eCNA Auxiliary outputs                                                                                                    |                                                                                                    |                                                                                                    |                                                                                                    |                                                                                                    |                                                                                                    |                                                                                                    |                                                                                                    |                                                                                                    |  |
| Packet Sequence I                            | Number,                                                                                                    | Packet sequence number (0 to 65535, special case; always is 0)                                                                                                    |                                                                                                    |                                                                                                    |                                                                                                    |                                                                                                    |                                                                                                    |                                                                                                    |                                                                                                    |                                                                                                    |  |
| Error Numbe                                  | r,                                                                                                    | Error number (0=okay, else number indicating problem)                                                                                                    |                                                                                                    |                                                                                                    |                                                                                                    |                                                                                                    |                                                                                                    |                                                                                                    |                                                                                                    |                                                                                                    |  |
| Response Rec                                 | cord                                                                                                    | << Read                                                                                                    | Digital outpu                                                                                                    | ıts respo                                                                                                    | nse record                                                                                                    | >>                                                                                                    |                                                                                                    |                                                                                                    |                                                                                                    |                                                                                                    |  |
| Packet Checks                                | um,                                                                                                    | Unsigned                                                                                                    | d 16-bit decir                                                                                                    | nal sum                                                                                                    | of all prece                                                                                                    | ding cha                                                                                                    | aracters                                                                                                    |                                                                                                    |                                                                                                    |                                                                                                    |  |
| <cr></cr>                                    |                                                                                                    | Terminat                                                                                                    | ing carriage                                                                                                    | return (0:                                                                                                    | ×0D)                                                                                                    |                                                                                                    |                                                                                                    |                                                                                                    |                                                                                                    |                                                                                                    |  |
| <lf></lf>                                    |                                                                                                    | Terminat                                                                                                    | ing line feed                                                                                                    | (0x0A)                                                                                                    |                                                                                                    |                                                                                                    |                                                                                                    |                                                                                                    |                                                                                                    |                                                                                                    |  |
|                                              | Name<br>CMD,<br>RDO,<br>Packet Sequence<br>Command Reco<br>Packet Checks<br><cr><br/><lf><br/>Name<br/>RSP,<br/>RDO,<br/>Packet Sequence<br/>Error Numbe<br/>Response Reco<br/>Packet Checks<br/><cr></cr></lf></cr> | Name         CMD,         RDO,         Packet Sequence Number,         Command Record,         Packet Checksum, <cr> <lf>         RSP         A         Name         RSP,         RDO,         Packet Sequence Number,         CR&gt;         <lf></lf></lf></cr> | CMD       R         A       A         CMD       Start of r         CMD,       Start of r         RDO,       Read start         Packet Sequence Number,       Packet s         Command Record,       Auxiliary         Packet Checksum,       1 to 5 dig of checks <cr>       Terminat         <lf>       Terminat         RSP       RDO         A       B         Name       A         RSP,       Start of r         RSP,       Start of r         RDO,       Read start         Packet Sequence Number,       Packet sequence Number,         Packet Sequence Number,       Packet sequence Number,         Packet Sequence Number,       Packet sequence Number,         Packet Sequence Number,       Packet sequence Number,         Packet Sequence Number,       Error num         Response Record       &lt;&lt; Read</lf></cr> | CMD       RDO       Pa<br>Seq<br>Nu         A       B         A       B         CMD,       Start of message, Ind<br>RDO,         Read state of eCNA/         Packet Sequence Number,       Packet sequence nur         Command Record,       Auxiliary I/O Board nu         Packet Checksum,       1 to 5 digits that represof checksum to force <cr>       Terminating carriage         <lf>       Terminating line feed         RSP       RDO         A       B         C       A         A       B         C       C         RSP,       Start of message, Ind<br/>RDO,         Read state of eCNA/         B       C         A       B         C       C         A       B         C       C         RSP,       Start of message, Ind<br/>RDO,         Read state of eCNA/         Packet Sequence Number,         Packet Sequence Number,         Packet Sequence Number,         Packet Sequence Number,         Packet Sequence Number,         Error Number,         Error Number,         Error Number,         Response R</lf></cr> | CMD       RDO       Packet<br>Sequence<br>Number       Packet<br>Sequence       Packet<br>Sequence         A       B       L       L <td>CMD       RDO       Packet<br/>Sequence<br/>Number       Command<br/>Record         A       B       C       D         A       B       C       D         Name       I       I       I         CMD       Start of message. Indicates a "command<br/>RDO,       Read state of eCNA Auxiliary outputs         Packet Sequence Number,       Packet sequence number (0 to 65535, sp         Command Record,       Auxiliary I/O Board number (1,2,3 or 4)         Packet Checksum,       1 to 5 digits that represent an unsigned 1<br/>of checksum to force the eCNA to ignore         <cr>       Terminating carriage return (0x0D)         <lf>       Terminating line feed (0x0A)         RSP       RDO       Packet<br/>Sequence<br/>Number       Response Message         RSP       RDO       Packet<br/>Sequence Number       Response Message         RSP       RDO       Packet<br/>Sequence Number       Response Message         A       B       C       D       E         A       B       C       D       E         RSP,       Start of message. Indicates a "response"       Response"       E         RDO,       Read state of eCNA Auxiliary outputs       P       E       E         RDO,       Read state of eCNA Auxiliary outputs       <td< td=""><td>Command Message Format         CMD       RDO       Packet<br/>Sequence<br/>Number       Command<br/>Record       Packet<br/>Checks         A       B       C       D       E         A       B       C       D       E         Name       I       I       I       I       I       I         CMD       Start of message. Indicates a "command" messa       RDO,       Read state of eCNA Auxiliary outputs         Packet Sequence Number,       Packet sequence number (0 to 65535, special ca       Command Record,       Auxiliary I/O Board number (1,2,3 or 4)         Packet Checksum,       1 to 5 digits that represent an unsigned 16-bit de<br/>of checksum to force the eCNA to ignore the value          CRP       Terminating carriage return (0x0D)         <lf>       Terminating line feed (0x0A)       Response       Record         RSP       RDO       Sequence<br/>Number       Error<br/>Number       Response       Response         A       B       C       D       E         Name       I       I       I       I       I       I         RSP       Start of message. Indicates a "response" message       Record       C         A       B       C       D       E       E</lf></td><td>Command Message Format         CMD       RDO       Packet<br/>Sequence<br/>Number       Command<br/>Record       Packet<br/>Checksum          A       B       C       D       E         A       B       C       D       E         Name       Description       Command Message       Description         CMD,       Start of message, Indicates a "command" message       RDO,       Read state of eCNA Auxiliary outputs         Packet Sequence Number,       Packet sequence number (0 to 65535, special case; alway       Command Record,       Auxiliary I/O Board number (1,2,3 or 4)         Packet Checksum,       1 to 5 digits that represent an unsigned 16-bit decimal sum<br/>of checksum to force the eCNA to ignore the value for the of<br/>eccR&gt;       Terminating carriage return (0x0D)       CLF&gt;         RESP       RDO       Packet<br/>Sequence<br/>Number       Response<br/>Record       Packet<br/>Checksum         I       I<!--</td--><td>Command Message Format         CMD       RDO       Packet<br/>Sequence<br/>Number       Command<br/>Record       Packet<br/>Checksum       <cr>         A       B       C       D       E       F         Name       Description       E       F         CMD       Start of message. Indicates a "command" message       RDO,       Read state of eCNA Auxiliary outputs         Packet Sequence Number,       Packet sequence number (0 to 65535, special case; always is 0)       Command Record,       Auxiliary I/O Board number (1:2,3 or 4)         Packet Checksum,       1 to 5 digits that represent an unsigned 16-bit decimal sum of all prof checksum to force the eCNA to ignore the value for the checksun of checksum to force the eCNA to ignore the value for the checksun of checksum to force the eQNA to ignore the value for the checksun (0xOD)         <lf>       Terminating line feed (0xOA)       Response Message Format         RSP       RDO       Packet Sequence       Error Number       Packet Checksum       <cr:< td="">         I       A       B       C       D       E       F       G         VEF&gt;       Terminating line feed (0xOA)       Escored       Checksum       <cr:< td="">       CR:         RSP       RDO       Sequence       Error Number       Record       Checksum       <cr:< td="">         A       B</cr:<></cr:<></cr:<></lf></cr></td><th>Command Message Format         CMD       RDO       Sequence<br/>Number       Command<br/>Record       Packet<br/>Checksum       &lt; CR&gt;       &lt; LF&gt;         A       B       C       D       E       F       G         Name       Description         CMD,       Start of message. Indicates a "command" message       F       G         RDO,       Read state of eCNA Auxiliary outputs       Packet Sequence Number,       Packet sequence number (0 to 65535, special case; always is 0)         Command Record,       Auxiliary I/O Board number (12,3 or 4)       1 to 5 digits that represent an unsigned 16-bit decimal sum of all preceding ch<br/>of checksum to force the eCNA to ignore the value for the checksum (not record)          CR&gt;       Terminating carriage return (0x0D)          <lf>       Terminating line feed (0x0A)       Response Message Format         RSP       RDO       Packet<br/>Sequence       Error<br/>Number       Packet<br/>Record       Packet<br/>Checksum          A       B       C       D       E       F       G       F         A       B       C       D       E       F       G       F          A       B       C       D       E       F       G       F         RSP,</lf></th></td></td<></lf></cr></td> | CMD       RDO       Packet<br>Sequence<br>Number       Command<br>Record         A       B       C       D         A       B       C       D         Name       I       I       I         CMD       Start of message. Indicates a "command<br>RDO,       Read state of eCNA Auxiliary outputs         Packet Sequence Number,       Packet sequence number (0 to 65535, sp         Command Record,       Auxiliary I/O Board number (1,2,3 or 4)         Packet Checksum,       1 to 5 digits that represent an unsigned 1<br>of checksum to force the eCNA to ignore <cr>       Terminating carriage return (0x0D)         <lf>       Terminating line feed (0x0A)         RSP       RDO       Packet<br/>Sequence<br/>Number       Response Message         RSP       RDO       Packet<br/>Sequence Number       Response Message         RSP       RDO       Packet<br/>Sequence Number       Response Message         A       B       C       D       E         A       B       C       D       E         RSP,       Start of message. Indicates a "response"       Response"       E         RDO,       Read state of eCNA Auxiliary outputs       P       E       E         RDO,       Read state of eCNA Auxiliary outputs       <td< td=""><td>Command Message Format         CMD       RDO       Packet<br/>Sequence<br/>Number       Command<br/>Record       Packet<br/>Checks         A       B       C       D       E         A       B       C       D       E         Name       I       I       I       I       I       I         CMD       Start of message. Indicates a "command" messa       RDO,       Read state of eCNA Auxiliary outputs         Packet Sequence Number,       Packet sequence number (0 to 65535, special ca       Command Record,       Auxiliary I/O Board number (1,2,3 or 4)         Packet Checksum,       1 to 5 digits that represent an unsigned 16-bit de<br/>of checksum to force the eCNA to ignore the value          CRP       Terminating carriage return (0x0D)         <lf>       Terminating line feed (0x0A)       Response       Record         RSP       RDO       Sequence<br/>Number       Error<br/>Number       Response       Response         A       B       C       D       E         Name       I       I       I       I       I       I         RSP       Start of message. Indicates a "response" message       Record       C         A       B       C       D       E       E</lf></td><td>Command Message Format         CMD       RDO       Packet<br/>Sequence<br/>Number       Command<br/>Record       Packet<br/>Checksum          A       B       C       D       E         A       B       C       D       E         Name       Description       Command Message       Description         CMD,       Start of message, Indicates a "command" message       RDO,       Read state of eCNA Auxiliary outputs         Packet Sequence Number,       Packet sequence number (0 to 65535, special case; alway       Command Record,       Auxiliary I/O Board number (1,2,3 or 4)         Packet Checksum,       1 to 5 digits that represent an unsigned 16-bit decimal sum<br/>of checksum to force the eCNA to ignore the value for the of<br/>eccR&gt;       Terminating carriage return (0x0D)       CLF&gt;         RESP       RDO       Packet<br/>Sequence<br/>Number       Response<br/>Record       Packet<br/>Checksum         I       I<!--</td--><td>Command Message Format         CMD       RDO       Packet<br/>Sequence<br/>Number       Command<br/>Record       Packet<br/>Checksum       <cr>         A       B       C       D       E       F         Name       Description       E       F         CMD       Start of message. Indicates a "command" message       RDO,       Read state of eCNA Auxiliary outputs         Packet Sequence Number,       Packet sequence number (0 to 65535, special case; always is 0)       Command Record,       Auxiliary I/O Board number (1:2,3 or 4)         Packet Checksum,       1 to 5 digits that represent an unsigned 16-bit decimal sum of all prof checksum to force the eCNA to ignore the value for the checksun of checksum to force the eCNA to ignore the value for the checksun of checksum to force the eQNA to ignore the value for the checksun (0xOD)         <lf>       Terminating line feed (0xOA)       Response Message Format         RSP       RDO       Packet Sequence       Error Number       Packet Checksum       <cr:< td="">         I       A       B       C       D       E       F       G         VEF&gt;       Terminating line feed (0xOA)       Escored       Checksum       <cr:< td="">       CR:         RSP       RDO       Sequence       Error Number       Record       Checksum       <cr:< td="">         A       B</cr:<></cr:<></cr:<></lf></cr></td><th>Command Message Format         CMD       RDO       Sequence<br/>Number       Command<br/>Record       Packet<br/>Checksum       &lt; CR&gt;       &lt; LF&gt;         A       B       C       D       E       F       G         Name       Description         CMD,       Start of message. Indicates a "command" message       F       G         RDO,       Read state of eCNA Auxiliary outputs       Packet Sequence Number,       Packet sequence number (0 to 65535, special case; always is 0)         Command Record,       Auxiliary I/O Board number (12,3 or 4)       1 to 5 digits that represent an unsigned 16-bit decimal sum of all preceding ch<br/>of checksum to force the eCNA to ignore the value for the checksum (not record)          CR&gt;       Terminating carriage return (0x0D)          <lf>       Terminating line feed (0x0A)       Response Message Format         RSP       RDO       Packet<br/>Sequence       Error<br/>Number       Packet<br/>Record       Packet<br/>Checksum          A       B       C       D       E       F       G       F         A       B       C       D       E       F       G       F          A       B       C       D       E       F       G       F         RSP,</lf></th></td></td<></lf></cr> | Command Message Format         CMD       RDO       Packet<br>Sequence<br>Number       Command<br>Record       Packet<br>Checks         A       B       C       D       E         A       B       C       D       E         Name       I       I       I       I       I       I         CMD       Start of message. Indicates a "command" messa       RDO,       Read state of eCNA Auxiliary outputs         Packet Sequence Number,       Packet sequence number (0 to 65535, special ca       Command Record,       Auxiliary I/O Board number (1,2,3 or 4)         Packet Checksum,       1 to 5 digits that represent an unsigned 16-bit de<br>of checksum to force the eCNA to ignore the value          CRP       Terminating carriage return (0x0D) <lf>       Terminating line feed (0x0A)       Response       Record         RSP       RDO       Sequence<br/>Number       Error<br/>Number       Response       Response         A       B       C       D       E         Name       I       I       I       I       I       I         RSP       Start of message. Indicates a "response" message       Record       C         A       B       C       D       E       E</lf> | Command Message Format         CMD       RDO       Packet<br>Sequence<br>Number       Command<br>Record       Packet<br>Checksum          A       B       C       D       E         A       B       C       D       E         Name       Description       Command Message       Description         CMD,       Start of message, Indicates a "command" message       RDO,       Read state of eCNA Auxiliary outputs         Packet Sequence Number,       Packet sequence number (0 to 65535, special case; alway       Command Record,       Auxiliary I/O Board number (1,2,3 or 4)         Packet Checksum,       1 to 5 digits that represent an unsigned 16-bit decimal sum<br>of checksum to force the eCNA to ignore the value for the of<br>eccR>       Terminating carriage return (0x0D)       CLF>         RESP       RDO       Packet<br>Sequence<br>Number       Response<br>Record       Packet<br>Checksum         I       I </td <td>Command Message Format         CMD       RDO       Packet<br/>Sequence<br/>Number       Command<br/>Record       Packet<br/>Checksum       <cr>         A       B       C       D       E       F         Name       Description       E       F         CMD       Start of message. Indicates a "command" message       RDO,       Read state of eCNA Auxiliary outputs         Packet Sequence Number,       Packet sequence number (0 to 65535, special case; always is 0)       Command Record,       Auxiliary I/O Board number (1:2,3 or 4)         Packet Checksum,       1 to 5 digits that represent an unsigned 16-bit decimal sum of all prof checksum to force the eCNA to ignore the value for the checksun of checksum to force the eCNA to ignore the value for the checksun of checksum to force the eQNA to ignore the value for the checksun (0xOD)         <lf>       Terminating line feed (0xOA)       Response Message Format         RSP       RDO       Packet Sequence       Error Number       Packet Checksum       <cr:< td="">         I       A       B       C       D       E       F       G         VEF&gt;       Terminating line feed (0xOA)       Escored       Checksum       <cr:< td="">       CR:         RSP       RDO       Sequence       Error Number       Record       Checksum       <cr:< td="">         A       B</cr:<></cr:<></cr:<></lf></cr></td> <th>Command Message Format         CMD       RDO       Sequence<br/>Number       Command<br/>Record       Packet<br/>Checksum       &lt; CR&gt;       &lt; LF&gt;         A       B       C       D       E       F       G         Name       Description         CMD,       Start of message. Indicates a "command" message       F       G         RDO,       Read state of eCNA Auxiliary outputs       Packet Sequence Number,       Packet sequence number (0 to 65535, special case; always is 0)         Command Record,       Auxiliary I/O Board number (12,3 or 4)       1 to 5 digits that represent an unsigned 16-bit decimal sum of all preceding ch<br/>of checksum to force the eCNA to ignore the value for the checksum (not record)          CR&gt;       Terminating carriage return (0x0D)          <lf>       Terminating line feed (0x0A)       Response Message Format         RSP       RDO       Packet<br/>Sequence       Error<br/>Number       Packet<br/>Record       Packet<br/>Checksum          A       B       C       D       E       F       G       F         A       B       C       D       E       F       G       F          A       B       C       D       E       F       G       F         RSP,</lf></th> | Command Message Format         CMD       RDO       Packet<br>Sequence<br>Number       Command<br>Record       Packet<br>Checksum <cr>         A       B       C       D       E       F         Name       Description       E       F         CMD       Start of message. Indicates a "command" message       RDO,       Read state of eCNA Auxiliary outputs         Packet Sequence Number,       Packet sequence number (0 to 65535, special case; always is 0)       Command Record,       Auxiliary I/O Board number (1:2,3 or 4)         Packet Checksum,       1 to 5 digits that represent an unsigned 16-bit decimal sum of all prof checksum to force the eCNA to ignore the value for the checksun of checksum to force the eCNA to ignore the value for the checksun of checksum to force the eQNA to ignore the value for the checksun (0xOD)         <lf>       Terminating line feed (0xOA)       Response Message Format         RSP       RDO       Packet Sequence       Error Number       Packet Checksum       <cr:< td="">         I       A       B       C       D       E       F       G         VEF&gt;       Terminating line feed (0xOA)       Escored       Checksum       <cr:< td="">       CR:         RSP       RDO       Sequence       Error Number       Record       Checksum       <cr:< td="">         A       B</cr:<></cr:<></cr:<></lf></cr>                                                                                                    | Command Message Format         CMD       RDO       Sequence<br>Number       Command<br>Record       Packet<br>Checksum       < CR>       < LF>         A       B       C       D       E       F       G         Name       Description         CMD,       Start of message. Indicates a "command" message       F       G         RDO,       Read state of eCNA Auxiliary outputs       Packet Sequence Number,       Packet sequence number (0 to 65535, special case; always is 0)         Command Record,       Auxiliary I/O Board number (12,3 or 4)       1 to 5 digits that represent an unsigned 16-bit decimal sum of all preceding ch<br>of checksum to force the eCNA to ignore the value for the checksum (not record)          CR>       Terminating carriage return (0x0D) <lf>       Terminating line feed (0x0A)       Response Message Format         RSP       RDO       Packet<br/>Sequence       Error<br/>Number       Packet<br/>Record       Packet<br/>Checksum          A       B       C       D       E       F       G       F         A       B       C       D       E       F       G       F          A       B       C       D       E       F       G       F         RSP,</lf> |  |

| This record contains of | Read Digital Outputs Response Record<br>This record contains digital output response data returned by the eCNA.                                                                                                    |  |  |  |  |  |  |  |  |  |
|-------------------------|----------------------------------------------------------------------------------------------------|--|--|--|--|--|--|--|--|--|
| Parameter               | Description                                                                                                    |  |  |  |  |  |  |  |  |  |
| Board Id,               | This parameter controls which board the command is to act on.<br>Unsigned integer, max length = 2 characters, values: 1, 2, 3 or 4.                                                                                                    |  |  |  |  |  |  |  |  |  |
| Output Status,          | The parameter specifies the current state of all the maintained outputs and the desired state of all the pulsed outputs of the specified board, where 1 = on and 0 = off. This number is a hexidecimal representation of a 16 digit binary number where each digit represents an output. The right most digit is output 1.<br>Hex number: 0000 to FFFF. |  |  |  |  |  |  |  |  |  |
|                         | Example of the 9 outputs on the 394932-1 Combo Board represented by hex number 0034.                                                                                                    |  |  |  |  |  |  |  |  |  |

### Read Digital Outputs Example

Command CMD,RDO,0,4,714<CR><LF>

Response RSP,RDO,0,0,4,0034,1085<CR><LF>

# Connect Error Response

In the special case where the eCNA communications resource is already being used, when the caller tries to connect, the following error response is sent back to the caller and the connection is then closed by the eCNA.

|      | Response Message Format |         |                                                         |                                                                |                 |                  |                    |           |           |
|------|-------------------------|---------|---------------------------------------------------------|----------------------------------------------------------------|-----------------|------------------|--------------------|-----------|-----------|
|      |                         | RSP     | ERR                                                     | Packet<br>Sequence<br>Number                                   | Error<br>Number | Error<br>Message | Packet<br>Checksum | <cr></cr> | <lf></lf> |
|      |                         |         |                                                         |                                                                |                 |                  |                    |           |           |
|      |                         | Α       | В                                                       | С                                                              | D               | Е                | F                  | G         | н         |
|      |                         |         |                                                         |                                                                |                 |                  |                    |           |           |
| ltem | Name                    |         |                                                         | Description                                                    |                 |                  |                    |           |           |
| А    | RSP,                    |         | Start of I                                              | Start of message. Indicates a "response" message from eCNA     |                 |                  |                    |           |           |
| В    | RDO,                    |         | Read sta                                                | Read state of eCNA Auxiliary outputs                           |                 |                  |                    |           |           |
| С    | Packet Sequence         | Number, | Packet s                                                | Packet sequence number (0 to 65535, special case; always is 0) |                 |                  |                    |           |           |
| D    | Error Numbe             | er,     | Error nu                                                | mber = 998 (F                                                  | Resource Ur     | navailable)      |                    |           |           |
| E    | Error Messag            | е       | Error Me                                                | Error Message Text: Resource Unavailable                       |                 |                  |                    |           |           |
| F    | Packet Checks           | sum,    | Unsigned 16-bit decimal sum of all preceding characters |                                                                |                 |                  |                    |           |           |
| G    | <cr></cr>               |         | Termina                                                 | Terminating carriage return (0x0D)                             |                 |                  |                    |           |           |
| Н    | <lf></lf>               |         | Termina                                                 | ting line feed (                                               | (0x0A)          |                  |                    |           |           |

# **CONNECT ERROR Response Message Format**

### Connect Error Response Example

 Command
 Response

 Any
 RSP,ERR,0,998,Resource Unavailable,828<CR><LF>

# **Error Response Numbers**

The Error Number is normally the parameter number of the problem parameter. However, there a few special case Error Numbers that have been defined.

| Error No. | Description                                                                                                    |
|-----------|----------------------------------------------------------------------------------------------------|
| 0         | OK - All data in the packet received by the eCNA was accepted                                                                                                    |
| 1         | Not used. The command must start with CMD. If it doesn't the characters up to and including the next CR LF are discarded (quietly).                                                                                                    |
| 2         | The command was not recognized. This response always return Sequence Number = 0.                                                                                                    |
| 3 to n    | This Error Number indicates which parameter of the received packet has a problem. The parameter was unrecognized or out of range. None of the data in the received packet was stored. Example: "CMD,XST,0,Host,xxx,SPN,OK,NO,?" would return an Error Number of 5 indicating that xxx was not recognized as a valid parameter. |
| 996       | Indicates I/O Board is not present or not responding. This error can be returned for the DIN. DOT and RDO commands.                                                                                                    |
| 997       | Content Player Control is disabled at the eCNA. See CNA DIP SW2-8.                                                                                                    |
| 998       | Resource Not Available. This is returned when the connection is not available (already connected).                                                                                                    |
| 999       | Checksum Error. The packet received by the eCNA had a missing or incorrect checksum and was ignored. If possible, the eCNA returns the normal response packet (but did not use the received data).                                                                                                    |

# Checksum

A checksum is appended to the end of all messages to help detect errors in transmission. The checksum is an unsigned 16-bit decimal sum of all characters preceding the checksum. The checksum is obtained by adding all the decimal values of ASCII characters that make up a command or response. Logically 'AND' 65535 to this sum <u>or</u> repeatedly subtract 65536 (2<sup>16</sup>) from this sum until the remainder is less than 65536 to get the final 16-bit decimal checksum value.

| Example:                                                                                                    |                                                                                               |                                                                                                    |                                                                                                    |  |  |
|----------------------------------------------------------------------------------------------------|-----------------------------------------------------------------------------------------------|----------------------------------------------------------------------------------------------------|----------------------------------------------------------------------------------------------------|--|--|
| Instruction                                                                                                    |                                                                                               | Response                                                                                                    |                                                                                                    |  |  |
| CMD,RID,0,[] <cr><lf< td=""><td>&gt;</td><td colspan="4">RSP,RID,0,0,CNA-200,2008,9,[]<cr><lf></lf></cr></td></lf<></cr>                                                                                                    | >                                                                                             | RSP,RID,0,0,CNA-200,2008,9,[] <cr><lf></lf></cr>                                                                                         |                                                                                                    |  |  |
| The instruction is:                                                                                                    |                                                                                               | The response is:                                                                                                    |                                                                                                    |  |  |
| Instruction<br>Character                                                                                                    | ASCII<br>Value                                                                                | Response<br>Character                                                                                                    | ASCII<br>Value                                                                                                    |  |  |
| C<br>M<br>D<br>,<br>R<br>I<br>D<br>,<br>0<br>,<br>The checksum is 6<br>instruction is:<br>CMD,RID,0,615 <cr< td=""><td>67<br/>77<br/>68<br/>44<br/>82<br/>73<br/>68<br/>44<br/>48<br/><u>44</u><br/>615<br/>15 and the complete</td><td>R<br/>S<br/>P<br/>,<br/>R<br/>I<br/>D<br/>,<br/>0<br/>,<br/>0<br/>,<br/>0<br/>,<br/>0<br/>,<br/>2<br/>0<br/>0<br/>,<br/>2<br/>0<br/>0<br/>0<br/>,<br/>2<br/>0<br/>0</td><td>82<br/>83<br/>80<br/>44<br/>82<br/>73<br/>68<br/>44<br/>48<br/>44<br/>48<br/>44<br/>48<br/>44<br/>67<br/>78<br/>65<br/>45<br/>50<br/>48<br/>48<br/>67<br/>50<br/>48<br/>48<br/>48<br/>48<br/>48<br/>48<br/>48<br/>45<br/>50<br/>48<br/>48<br/>48<br/>48<br/>48<br/>44<br/>48<br/>44<br/>48<br/>44<br/>48<br/>44<br/>48<br/>44<br/>48<br/>44<br/>48<br/>44<br/>48<br/>44<br/>48<br/>44<br/>48<br/>44<br/>48<br/>48</td></cr<> | 67<br>77<br>68<br>44<br>82<br>73<br>68<br>44<br>48<br><u>44</u><br>615<br>15 and the complete | R<br>S<br>P<br>,<br>R<br>I<br>D<br>,<br>0<br>,<br>0<br>,<br>0<br>,<br>0<br>,<br>2<br>0<br>0<br>,<br>2<br>0<br>0<br>0<br>,<br>2<br>0<br>0 | 82<br>83<br>80<br>44<br>82<br>73<br>68<br>44<br>48<br>44<br>48<br>44<br>48<br>44<br>67<br>78<br>65<br>45<br>50<br>48<br>48<br>67<br>50<br>48<br>48<br>48<br>48<br>48<br>48<br>48<br>45<br>50<br>48<br>48<br>48<br>48<br>48<br>44<br>48<br>44<br>48<br>44<br>48<br>44<br>48<br>44<br>48<br>44<br>48<br>44<br>48<br>44<br>48<br>44<br>48<br>44<br>48<br>48 |  |  |
|                                                                                                    |                                                                                               | 8<br>,<br>9<br>,                                                                                                    | 56<br>44<br>57<br><u>44</u><br>1532                                                                                                    |  |  |
|                                                                                                    |                                                                                               | The checksum is response is:                                                                                                    | 1532 and the complete                                                                                                    |  |  |
|                                                                                                    |                                                                                               | RSP,RID,0,0,CNA                                                                                                    | A-200,2008,9,1532 <cr><lf></lf></cr>                                                                                                    |  |  |

If ?? is added to the instruction instead of a checksum, the instruction is executed. It sends a "don't care" value for the checksum. This method is not recommended for programming because it does not insure proper communication error checking.

Example:

Instruction

Response

CMD,RID,0,??<CR><LF>

RSP,RID,0,0,CNA-200,2008,9,1532<CR><LF>

# **Application Examples**

Before beginning the communication software to the eCNA, a brief explanation of the rules and some examples may help with a successful implementation. First, the client always initiates a TCP/IP connection to the eCNA. The eCNA does not initiate communications, it only responds to commands sent to it by the client. The idea is to open a connection to the eCNA and keep it open. Only a single connection is required for all communications. The eCNA supports up to two open connections allowing for two digital projection systems to coordinate their presentations with each other and the film. The Connect Error (ERR) response lets the client know that a connection is already opened and is not available.

How you structure the communications is up to you. We recommend establishing a 'heartbeat' by continuously exchanging status using the XST command. If you do not utilize the digital inputs or outputs, the XST command should be all you need for starting and stopping the digital pre-show. The eCNA program will coordinate the digital pre-show and film portion of the presentation (see Program Examples on pages 24 to 26). Information returned in the eCNA status record will tell you when to start. You will tell the eCNA when you are finished by setting the 'Next Cue' flag. The start could also come from you by setting the Start/Resume parameter to STY. The heartbeat time is up to you, but you would want to exchange status with the eCNA often enough as not to delay a start or stop. Probably every 2 seconds or less. Of course if you are using digital inputs, you would want to include the DIN command in your heartbeat.

The eCNA quietly closes a connection after 60 seconds of no communication. You may want to indicate a communications time-out after a specific time period (10 to 20 seconds or so) by sounding an alarm or something to let the booth operator know that the systems are no longer communicating. Although a heartbeat isn't required, you can see why it is important. The connection at the eCNA is opened again simply by receiving a command.

### Example 1: Power up for both Client and eCNA-200

- Establish Communications
- Request Id information from the eCNA-200
- Exchange Status

### Flow

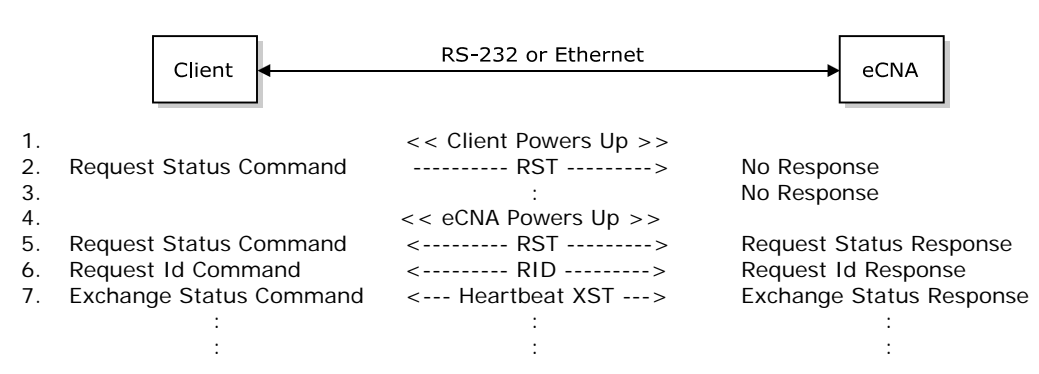

The Client powers up (1) and attempts to initiate communications (2, 3) with the eCNA-200 by using the RST command. On power up (4), the eCNA-200 does not open a connection or initiate communications but waits. The eCNA-200 responds to the RST command from the client (5). The *Reset* parameter indicates to the client that the eCNA has re-booted. The client then requests the id information with the RID command to determine the type, firmware version and id of the eCNA-200.

From then on or until communications is interrupted, the 'heartbeat' logic will periodically use the Exchange Status command (7) to monitor the communication link, update display parameters, etc. The control will be accomplished by this simple status exchange by monitoring flags and data in the status record being recieved and setting flags and data in the status record being sent out. Locally, events can be constructed by watching for flag and state changes, etc. The 'heartbeat' logic should occur at a rate of about every 1 to 2 seconds.

#### Example 2a: Digital Pre-show and Start from eCNA-200

- Assume a Serial Only Connection and a Communications Heartbeat is Established
- Assume Client and eCNA-200 are Ready
- Assume Manual Push Button Start at the eCNA-200
- Assume the following eCNA-200 program:

| 1- 1 | Projector:Film Off          | 0:00 |
|------|-----------------------------|------|
| 1- 2 | Projector:Digital 1 Pwr On  | 0:00 |
| 1- 3 | Wait                        | 0:55 |
| 1- 4 | House Lights Mid 1          | 0:00 |
| 1- 5 | Wait                        | 0:05 |
| 1- 6 | Projector:Digital 1 Vid On  | 0:00 |
| 1- 7 | Slide Projector Off         | 0:00 |
| 1- 8 | Sound: Aux 1                |      |
| 1- 9 | Wait Cue 1                  |      |
| 1-10 | Projector:Film On           | 0:00 |
| 1-11 | House Lights Down           | 0:00 |
| 1-12 | Wait                        | 0:07 |
| 1-13 | Format 1: Dig 1 Flat        |      |
| 1-14 | Projector:Changeover Open   | 0:00 |
| 1-15 | Projector:Digital 1 Vid Off | 0:00 |
| 1-16 | Projector:Digital 1 Pwr Off | 0:00 |
| 1-17 | Wait Cue 2                  |      |
| 1-18 | Projector:Changeover Close  | 0:00 |
| 1-19 | Slide Projector On          | 0:00 |
| 1-20 | Format 2: Non-sync Scope    |      |
| 1-21 | House Lights Up             | 0:00 |
| 1-22 | Wait Cue 3                  |      |

Flow

|            | Client                       | RS-232 or Ethernet              | eCNA                          |
|------------|------------------------------|---------------------------------|-------------------------------|
|            |                              |                                 |                               |
| 1.<br>2.   | Exchange Status Command      | < Heartbeat XST>                | Exchange Status Response      |
| 3.         | <<< Ma                       | anual Start pressed on eCNA-2   | 200 >>>                       |
| 4.         | Exchange Status Command      | < Heartbeat XST>                | Exchange Status Response      |
| 5.         | :                            | :                               | :                             |
| 6.         | <<<                          | Client nears end of Pre-show    | >>>                           |
| 7.         | Exchange Status Command      | < Heartbeat XST>                | Exchange Status Response      |
| 8.         | :                            | :                               | :                             |
| 9.         | <<< eCN                      | IA-200 reaches the end of the   | film >>>                      |
| 10.<br>11. | Exchange Status Command :    | < Heartbeat XST><br>:           | Exchange Status Response<br>: |
| 12.        | <<< V                        | Vait for start of the next show | >>>                           |
| 13.<br>14. | Exchange Status Command<br>: | < Heartbeat XST><br>:           | Exchange Status Response<br>: |

Assume the eCNA is in the Idle state, the Client is not playing content, the Slide projector is on the screen and heartbeat exchanges are taking place (1, 2).

The eCNA detects a local start input (3) and the *Control State* transitions from idle (IDL) to running (RUN). The *Digital 1 Power* (D1P) flag tells the Client that it is time to turn on the digital projector's power or lamp for warm up. 1 minute later the *Digital 1 Video* (D1V) flag tells the client that it is time to start the Preshow. The slide projector turns off, the sound processor is switched to the appropriate source and the house lights are at mid 1 level.

The Pre-show nears the end (7). The client sets the Next Cue (NXT) flag <sup>1</sup> 7 seconds before the end of the Pre-show. The Film Projector Motor On (PJM) flag is set. This allows the film projector to get up to speed <sup>2</sup> before the film changeover douser is opened. 7 seconds later the house lights are at the down level, the screen and lens masking are at flat, the sound processor is switched to Dig 1 and the Digital 1 Video (D1V) and Digital 1 Power (D1P) flags are cleared (NO) telling the client to turn off the lamp and video. Also, the Film Projector Changeover Open (C/O) flag is set. The PJM and C/O flags indicate to the client that the film is on the screen.

The eCNA-200 reaches the end of film (9) or the end of show cue. Normal film shut down sequence takes place and the Film Projector Motor and Changeover flags are both cleared (NO). The Aux Projector flag is set indicating that the Slide Projector is on the screen. The film finally runs out of the projector and the program ends. The Control State flag transitions back to Idle (IDL). Heartbeat exchanges continue, waiting for the start of the next show.

<sup>1</sup> The eCNA is looking for a transition from NO to NXT as a valid cue input. The client would want to change the flag back to NO when the Cue Number parameter is incremented by the eCNA.

<sup>2</sup> The eCNA has a programmable 3 to 59 second 'Sound C/O Delay' timer. Normally this is set to between 5 to 7 seconds. This is the time to let the film projector motor get up to speed prior to opening the changeover douser. The client may want to indicate the end of Pre-show a little early (7 seconds in this example) so the transition from the digital Pre-show to the film will appear seamless.

#### Example 2b: Digital Pre-show and Start from Client

- Assume a Serial Only Connection and a Communications Heartbeat is Established
- Assume Client and eCNA-200 are Ready
- · Assume a Start from the digital Client
- Assume the eCNA-200 program in example 2a:

#### Flow

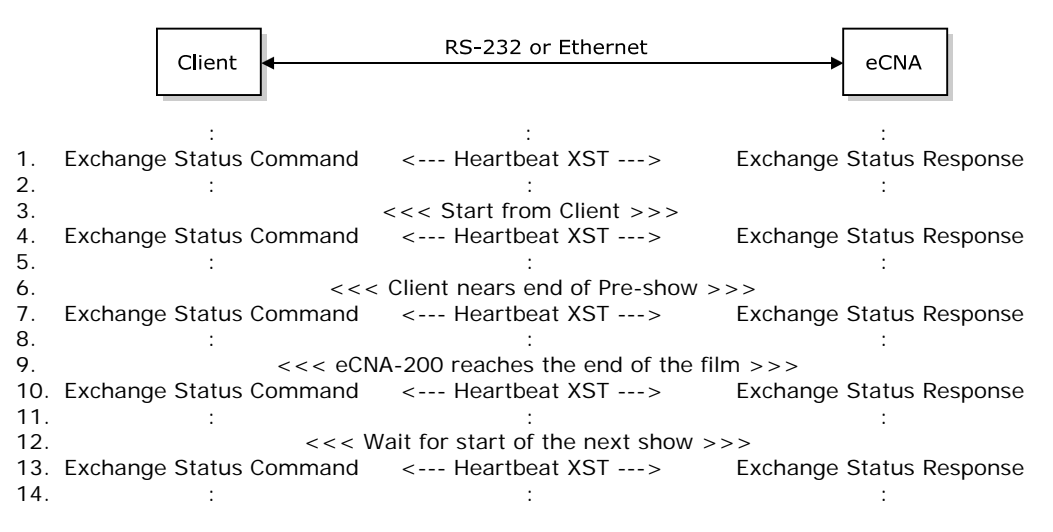

This example is identical to example 2a except that the start originates from the client. The client sets the Start/Resume flag to STY to start the presentation. The eCNA is looking for a transition from STN to STY to start a program. The client will want to change the flag back to STN when the Control State flag changes from IDL to RUN.

#### **Exception Notes**

**Stopped**: The Stopped condition occurs because someone pushed the Stop Button at either the eCNA or a Remote Station. This can occur at any time during the presentation (Pre-Show or Show). The eCNA drives the outputs to user programmable Fault State when In-Progress. This information is provided to the Client so that it can take whatever action it deems appropriate.

**Fault**: This indicates the eCNA either won't be able to Start (Idle), or is halted due to a problem that requires manual intervention (film break, etc., when In-Progress). The eCNA drives the outputs to user programmable Fault State when In-Progress. This information is provided to the Client so that it can take whatever action it deems appropriate.

**Fire Stop**: This indicates the Fire Stop Input is asserted. The eCNA drives the outputs to the Fire Stop state. This information is provided to the Client so that it can take whatever action it deems appropriate.

**Loss of Communications**: Should communications be lost during the presentation, the eCNA will not indicate this. It is recommended that the Client alert the operator to the problem. Manual intervention or re-establishment of communications is required.

# eCNA-200 Supervisory Set-up

This section explains how to configure the eCNA-200 Supervisory network settings and digital input/output.

### **Network Setup**

The eCNA's Ethernet network parameters are displayed on page 13 of the Supervisory System Setup section. Press *Setup Super > Setup System > Enter Password* and goto page 13. The **Ethernet Mode**, **IP Address**, **Subnet Mask** and **Gateway IP Address** fields display the current values.

| Setup CNA          | System  | Page 13 |
|--------------------|---------|---------|
| Ethern             | et      |         |
| Ethernet Mode      | Half Du | plex    |
| IP Address         | 192.168 | . 0.254 |
| Subnet Mask        | 255.255 | .255. 0 |
| Gateway IP Address | 0. 0    | . 0. 0  |
|                    |         |         |
|                    |         |         |

#### Ethernet Mode

The eCNA can operate in half or full duplex mode. This setting will depend on your network. The default is Half Duplex. Select Half Duplex or Full Duplex with the Message keys.

#### **IP Address**

The IP Address is displayed in the decimal-dot notation. Each eCNA on the local network must have a unique IP Address. Change the address with the number keys.

#### Subnet Mask

The Subnet mask is displayed in the decimal-dot notation. The Subnet Mask defines the number of bits taken from the IP address that are assigned for the host part. Change the Subnet Mask with the number keys.

| Network Class | Host Bits | Subnet Mask   |
|---------------|-----------|---------------|
| А             | 24        | 255.0.0.0     |
| В             | 16        | 255.255.0.0   |
| С             | 8         | 255.255.255.0 |

### Standard IP Network Subnet Masks

#### **Gateway IP Address**

The Gateway IP Address is displayed in the decimal-dot notation. The gateway address, or router, allows communication to other LAN segments. The gateway address should be the IP address of the router connected to the same LAN segment as the eCNA. The gateway address must be within the local network. Change the address with the number keys.

# **Digital I/O Setup**

The eCNA digital I/O structure is now very flexible. The eCNA supports up to 4 auxiliary I/O boards.

Board #1 (Part Number 39490, LIN Id 17): 12 Outputs/8 Inputs Board #2 (Part Number 39490, LIN Id 18): 12 Outputs/8 Inputs Board #3 (Part Number 39436 plugged on to the 39431 board): 8 Outputs/8 Inputs Board #4 (Part Number 39436 plugged on to the 39432-1,-2 board): 8 Outputs/8 Inputs

The digital I/O can be used for control and monitoring of the digital content player system or other projection control equipment.

### Inputs

Inputs can be assigned any of the 10 functions in the table. All inputs can be read by the Digital Input command but inputs that are not assigned (blank) are not acted on by the eCNA. These inputs are generally used by the connected device for a specific purpose.

### Input Assignments

| Name                  | Description                                                             |
|-----------------------|-------------------------------------------------------------------------|
| < <blank>&gt;</blank> | Not acted on by the eCNA. Can be use as general purpose input.          |
| Digital 1 Cue         | Auxiliary Cue Input from digital system 1 (Always active)               |
| Digital 1 Fault       | Major Fault input from digital system 1                                 |
| Digital 1 Stop        | Stop Input from digital system 1                                        |
| Digital 1 Start       | Start Input from digital system 1                                       |
| Digital 2 Cue         | Auxiliary Cue Input from digital system 2 (Always active)               |
| Digital 2 Fault       | Major Fault input from digital system 2                                 |
| Digital 2 Stop        | Stop Input from digital system 2                                        |
| Digital 2 Start       | Start Input from digital system 2                                       |
| Bypass                | De-activates Control Relays on 39440 Termination Board. (CNI use only.) |

### Outputs

The outputs of the boards can be assigned any of the 40 functions in the table. Serial output commands only have control over the outputs that are not assigned (blank). Other assigned outputs are only controlled by the eCNA program or status flags

| Name                  | Description                                                     | Name            | Description                                          |
|-----------------------|-----------------------------------------------------------------|-----------------|------------------------------------------------------|
| < <blank>&gt;</blank> | Controlled by External Serial Device (Ethernet/RS-232)          | Mask Flat       | Controlled by Format or Masking program instructions |
| DP1 Pwr Off           | Controlled by Digital Projector 1 Power Off program instruction | Mask Scope      | Controlled by Format or Masking program instructions |
| DP1 Pwr On            | Controlled by Digital Projector 1 Power On program instruction  | Mask Special    | Controlled by Format or Masking program instructions |
| DP1 Vid Off           | Controlled by Digital Projector 1 Video Off program instruction | Lens Flat       | Controlled by Format or Lens program instructions    |
| DP1 Vid On            | Controlled by Digital Projector 1 Video On program instruction  | Lens Scope      | Controlled by Format or Lens program instructions    |
| DP2 Pwr Off           | Controlled by Digital Projector 2 Power Off program instruction | Lens Special    | Controlled by Format or Lens program instructions    |
| DP2 Pwr On            | Controlled by Digital Projector 2 Power On program instruction  | Slide Projector | Controlled by Slide Projector program instructions   |
| DP2 Vid Off           | Controlled by Digital Projector 2 Video Off program instruction | Sound Aux 1     | Controlled by Format or Sound program instructions   |
| DP2 Vid On            | Controlled by Digital Projector 2 Video On program instruction  | Sound Aux 2     | Controlled by Format or Sound program instructions   |
| In Progress           | Controlled by eCNA's In Progress Flag                           | Sound Digital 1 | Controlled by Format or Sound program instructions   |
| Fault                 | Controlled by eCNA's Major Fault Flag                           | Sound Digital 2 | Controlled by Format or Sound program instructions   |
| Fire Stop             | Controlled by eCNA's Fire Stop Flag                             | Sound Mono      | Controlled by Format or Sound program instructions   |
| H. Lights Down        | Controlled by House Lights Down program instruction             | Sound Mute      | Controlled by Format or Sound program instructions   |
| H. Lights Mid 1       | Controlled by House Lights Mid 1 program instruction            | Sound Non-Sync  | Controlled by Format or Sound program instructions   |
| H. Lights Mid 2       | Controlled by House Lights Mid 2 program instruction            | Sound SR        | Controlled by Format or Sound program instructions   |
| H. Lights Up          | Controlled by House Lights Up program instruction               | Sound SVA       | Controlled by Format or Sound program instructions   |
| S. Lights Down        | Controlled by Stage Lights Down program instruction             | Out 1           | Controlled by Aux Out program instruction            |
| S. Lights Up          | Controlled by Stage Lights Up program instruction               | Out 2           | Controlled by Aux Out program instruction            |
| Curtain Open          | Controlled by Curtain Open program instruction                  | Out 3           | Controlled by Aux Out program instruction            |
| Curtain Close         | Controlled by Curtain Close program instruction                 | Out 4           | Controlled by Aux Out program instruction            |

### Output Assignments

The input and output settings are configured on pages 4 through 15 of the Supervisory System Setup section. Press *Setup Super > Setup System > Enter Password* and goto page 5. Power-up" and "Fault-to" settings do not apply to the externally controlled (blank) outputs. The controlling equipment will be responsible for these.

Use the "Prev Message" and "Next Message" keys to assign a function to an output and input.

### **Digital Projector Configuration**

DP1 (Digital Projector 1) and DP2 (Digital Projector 2) power-up and fault-to states are configured on this screen.

|           | Setup System | Page 4   |
|-----------|--------------|----------|
| Output    | Power-up     | Fault-to |
| DP1 Power | Off          | Off      |
| DP1 Video | Off          | Off      |
| DP2 Power | Off          | Off      |
| DP2 Video | Off          | Off      |
|           |              |          |

### Board 1 : 39490 Id 1 Setup

The outputs and inputs for board 1 can be assigned any of the functions in the tables shown on page 19.

#### **Output Setup**

| Setup CNA System Page 6   |
|---------------------------|
| Board 1: 39490/39440 #1   |
| Out Controlled by Contact |
| 1 Maint.                  |
| 2 Maint.                  |
| 3 Maint.                  |
| 4 Maint.                  |
| 5 Maint.                  |
| 6 Maint.                  |
| 7 Maint.                  |
| 8 Maint.                  |
| 9 Maint.                  |
| 10 Maint.                 |
| 11 Maint.                 |
| 12 Maint.                 |
|                           |
|                           |

Input Setup

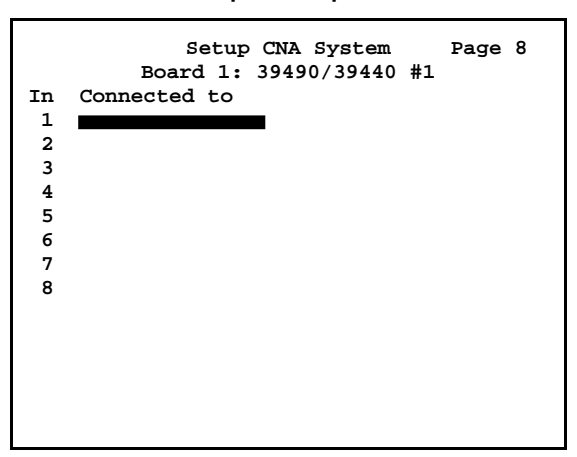

#### Board 2 : 39490 Id 2 Setup

The outputs and inputs for board 2 can be assigned any of the functions in the tables shown on page 19.

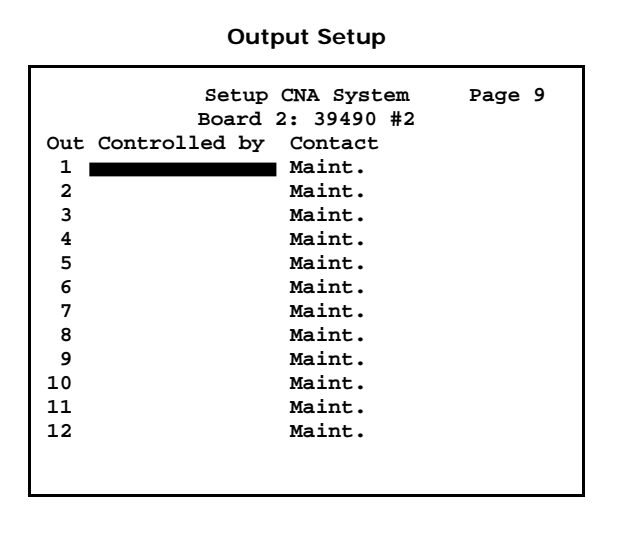

Input Setup

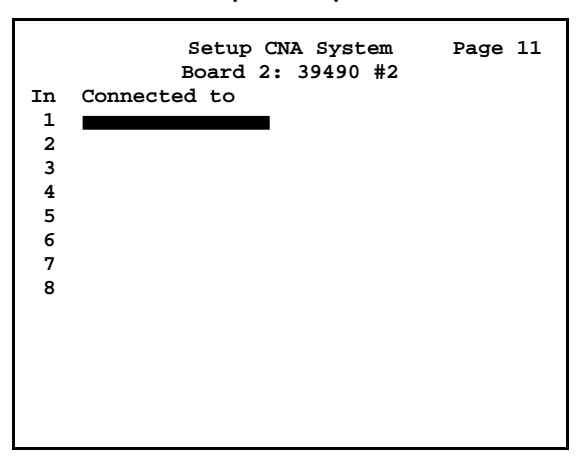

### Board 3 : 39431 House/Aux Board Setup

The outputs and inputs for board 3 can be assigned any of the functions in the tables shown on page 19.

### **Output Setup**

### Input Setup

|     | Setup         | CNA Syst | em 1    | Page 12 |
|-----|---------------|----------|---------|---------|
|     | Board 3: 3943 | 1 House/ | Aux Boa | rd      |
| Out | Controlled by | Contact  | Pwr-up  | Flt-to  |
| 1   |               | Maint.   | Off     | No-op   |
| 2   |               | Maint.   | Off     | No-op   |
| 3   |               | Maint.   | Off     | No-op   |
| 4   |               | Maint.   | Off     | No-op   |
| 5   |               | Maint.   | Off     | No-op   |
| X1  |               | Maint.   | Off     | No-op   |
| X2  |               | Maint.   | Off     | No-op   |
| х3  |               | Maint.   | Off     | No-op   |
| X4  |               | Maint.   | Off     | No-op   |
| X5  |               | Maint.   | Off     | No-op   |
| Хб  |               | Maint.   | Off     | No-op   |
| X7  |               | Maint.   | Off     | No-op   |
| X8  |               | Maint.   | Off     | No-op   |
|     |               |          |         |         |

|    | Setup CNA System Page 13<br>Board 3: 39431 House/Aux Board |
|----|------------------------------------------------------------|
| In | Connected to                                               |
| 1  |                                                            |
| 2  |                                                            |
| 3  |                                                            |
| 4  |                                                            |
| X1 |                                                            |
| X2 |                                                            |
| х3 |                                                            |
| X4 |                                                            |
| X5 |                                                            |
| X6 |                                                            |
| X7 |                                                            |
| X8 |                                                            |
|    |                                                            |
|    |                                                            |

#### Board 4: 39432-1 Combo/39432-2 Board Setup

The outputs and inputs for board 4 can be assigned any of the functions in the tables shown on page 19.

### **Output Setup**

| Setup                                   | CNA Svat | em 1   | Page 14 |  |  |  |  |  |
|-----------------------------------------|----------|--------|---------|--|--|--|--|--|
| Board 4: 39432-1                        | Combo/3  | 9432-2 | Film    |  |  |  |  |  |
| Out Controlled by Contact Pwr-up Elt-to |          |        |         |  |  |  |  |  |
|                                         | Maint.   | Off    | No-op   |  |  |  |  |  |
| 2                                       | Maint.   | off    |         |  |  |  |  |  |
| 3                                       | Maint.   | off    |         |  |  |  |  |  |
| 4                                       | Maint.   | Off    | No-op   |  |  |  |  |  |
| 5                                       | Maint.   | off    | No-op   |  |  |  |  |  |
| x1                                      | Maint.   | off    | No-op   |  |  |  |  |  |
| x2                                      | Maint.   | Off    | No-op   |  |  |  |  |  |
| x3                                      | Maint.   | Off    | No-op   |  |  |  |  |  |
| X4                                      | Maint.   | Off    | No-op   |  |  |  |  |  |
| X5                                      | Maint.   | Off    | No-op   |  |  |  |  |  |
| X6                                      | Maint.   | Off    | No-op   |  |  |  |  |  |
| X7                                      | Maint.   | Off    | No-op   |  |  |  |  |  |
| X8                                      | Maint.   | Off    | No-op   |  |  |  |  |  |
|                                         |          |        |         |  |  |  |  |  |

# Input Setup

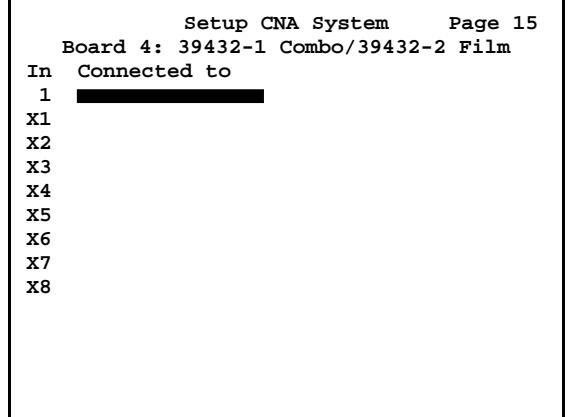

# eCNA-200 Program Instructions

Version 2.009 firmware features a new "Projector" instruction. This allows the eCNA-200 program to control and coordinate multiple projectors systems.

Instruction #35

- 35 **Projector:** [*a*] 0:00 to 59:59 (min:sec)
- *a* Film Off, Film On, Changeover Close, Changeover Open, Digital 1 Pwr Off, Digital 1 Pwr On, Digital 1 Vid Off, Digital 1 Vid On, Digital 2 Pwr Off, Digital 2 Pwr On, Digital 2 Vid Off, Digital 2 Vid On
- Film Off/On Controls the film projector motor and xenon lamp outputs on the 39330, 39332, 39432-1 and 39432-2 boards.
- Changeover Open/Close Controls the film projector changeover douser on the 39330, 39332, 39432-1 and 39432-2 boards.
- Digital 1 Pwr Off/On Controls the Digital 1 Power Off and On outputs on the auxiliary output boards 1 4 as set up in the eCNA-200 Supervisory. This output is intended to be used to control the digital content player's power or lamp.
- Digital 1 Vid Off/On Controls the Digital 1 Video Off and On outputs on the auxiliary output boards 1 4 as set up in the eCNA-200 Supervisory. This output is intended to be used to control the digital content player's video mute.
- Digital 2 Pwr Off/On Controls the Digital 2 Power Off and On outputs on the auxiliary output boards 1 4 as set up in the eCNA-200 Supervisory. This output is intended to be used to control a second digital content player's power or lamp.
- Digital 2 Vid Off/On Controls the Digital 2 Video Off and On outputs on the auxiliary output boards 1 4 as set up in the eCNA-200 Supervisory. This output is intended to be used to control a second digital content player's video mute.

Note: See the *eCNA-200 Setup and Operation Manual* For a complete list of program instructions and how to use them.

# **Example Programs**

Note: For backwards compatibility it is required to put a "Projector: Film Off" instruction before the first "Wait Cue" to suppress the film projector from turning on.

Example 1: Digital to Film Changeover

For simplicity, only projector related instructions are used to demonstrate how a program is constructed for multiple projectors. Instructions for Lights, Sounds, Masking, etc. can be inserted where necessary.

|      |     | Program                  |     |      |
|------|-----|--------------------------|-----|------|
| 1- : | 1 4 | Projector:Film           | Off | 0:00 |
| 1- : | 21  | Projector:Digital 1 Pwr  | On  | 0:00 |
| 1- 3 | 3   | Wait                     |     | 1:00 |
| 1- 4 | 4 I | Projector:Digital 1 Vid  | On  | 0:00 |
| 1- ! | 58  | Slide Projector Off      |     | 0:00 |
| 1- ( | 6   | Wait Cue 1 -             |     |      |
| 1- ' | 7 I | Projector:Film           | On  | 0:00 |
| 1- 8 | 8   | Wait —                   |     | 0:07 |
| 1- 9 | 9 I | Projector:Changeover Ope | en  | 0:00 |
| 1-1  | 0 1 | Projector:Digital 1 Vid  | Off | 0:00 |
| 1-1  | 1 4 | Projector:Digital 1 Pwr  | Off | 0:00 |
| 1-1: | 2   | Wait Cue 2 —             |     |      |
| 1-1: | 3 I | Projector:Changeover Clo | ose | 0:00 |
| 1-14 | 4 5 | Slide Projector On       |     | 0:00 |
| 1-1  | 5   | Wait Cue 3               |     |      |
|      |     |                          |     |      |

|   | <u>Comments</u>                       |
|---|---------------------------------------|
| 1 | Keep film projector off (required),   |
|   | Turn on digital projector power/lamp, |
|   | Start 1 minute lamp warm up time      |
| 2 | Put Digital video on the screen,      |
|   | Turn off slide projector,             |
|   | Wait for cue from digital system      |
| 3 | Turn on film projector,               |
|   | Wait Film start up time               |
| 4 | Open changeover douser,               |
|   | Turn off video and                    |
|   | power/lamp of digital projector,      |
|   | Wait for film cue - End of show cue   |
| 5 | Close changeover douser,              |
|   | Turn on slide projector,              |
|   | Wait for end of film                  |

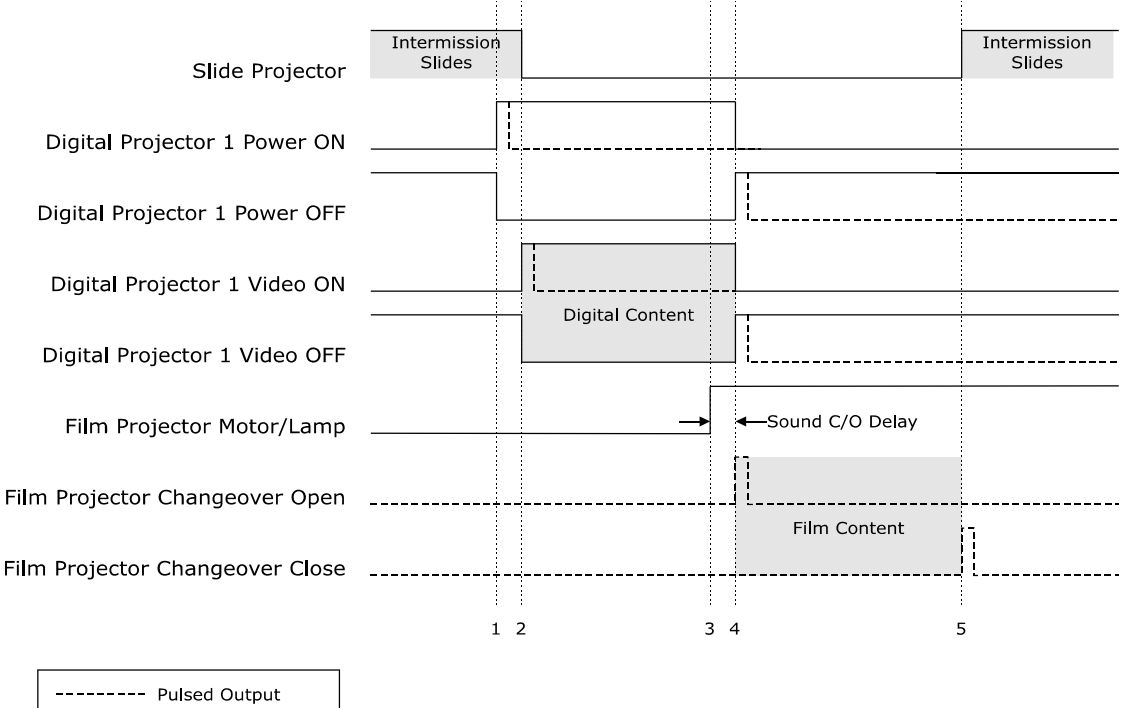

### **CNA** Outputs

Example 2: Digital Pre-show > Film Preview > Digital Feature Changeover

This example program demonstrates how the eCNA-200 can coordinate the sharing of the screen between four projection systems. Sound, masking and light instructions are used in this example to illustrate a realistic program.

### <u>Program</u>

| 1- 1 | Projector:Film Off          | 0:00 |
|------|-----------------------------|------|
| 1- 2 | Projector:Digital 1 Pwr On  | 0:00 |
| 1- 3 | Wait                        | 1:00 |
| 1- 4 | House Lights Mid 1          | 0:00 |
| 1- 5 | Masking: Flat               |      |
| 1- 6 | Slide Projector Off         | 0:00 |
| 1- 7 | Projector:Digital 1 Vid On  | 0:00 |
| 1- 8 | Sound: Aux 1                |      |
| 1- 9 | Wait Cue 1                  |      |
| 1-10 | Projector:Film On           | 0:00 |
| 1-11 | Wait                        | 0:07 |
| 1-12 | Sound: SR                   |      |
| 1-13 | Projector:Changeover Open   | 0:00 |
| 1-14 | Projector:Digital 1 Vid Off | 0:00 |
| 1-15 | Projector:Digital 1 Pwr Off | 0:00 |
| 1-16 | Wait Cue 2                  |      |
| 1-17 | Projector:Digital 2 Pwr On  | 0:00 |
| 1-18 | Wait                        | 1:00 |
| 1-19 | Projector:Changeover Close  | 0:00 |
| 1-20 | Masking: Scope              |      |
| 1-21 | House Lights Down           | 0:00 |
| 1-21 | Wait                        | 0:05 |
| 1-22 | Projector:Digital 2 Vid On  | 0:00 |
| 1-23 | Sound: Dig 1                |      |
| 1-21 | Projector:Film Off          | 0:15 |
| 1-24 | Wait Cue 3                  |      |
| 1-25 | Projector:Digital 2 Vid off | 0:00 |
| 1-26 | Projector:Digital 2 Pwr off | 0:00 |
| 1-27 | Slide Projector On          | 0:00 |
| 1-28 | Sound: Non-Sync             |      |
| 1-29 | House Lights Up             | 0:00 |
| 1-30 | Masking: Flat               |      |

### <u>Comments</u>

| 1 | Keep film projector off (required),<br>Turn on Digital Projector 1 power/lamp,<br>Start 1 minute lamp warm up time         |
|---|----------------------------------------------------------------------------------------------------|
| 2 | Turn off slide projector,<br>Put Digital 1 video on the screen,                                                            |
| 3 | Wait for cue from Digital 1 system<br>Turn on film projector ,<br>Wait Film start up time                                  |
| 4 | Open changeover douser,<br>Turn off video and<br>power/lamp of Digital Projector 1,<br>Wait for film cue - End of show cue |
| 5 | Turn on Digital Projector 2 power/lamp<br>Start 1 minute lamp warm up time                                                 |
| 6 | Close changeover douser,                                                                                                   |
|   | Put Digital 2 video on the screen                                                                                          |
| 7 | Shut off film projector motor after a delay and Wait for cue from Digital 2 system                                         |
| 8 | Turn off video and<br>power/lamp of Digital Projector 2,<br>Turn on Slide Projector                                        |
|   |                                                                                                    |

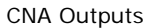

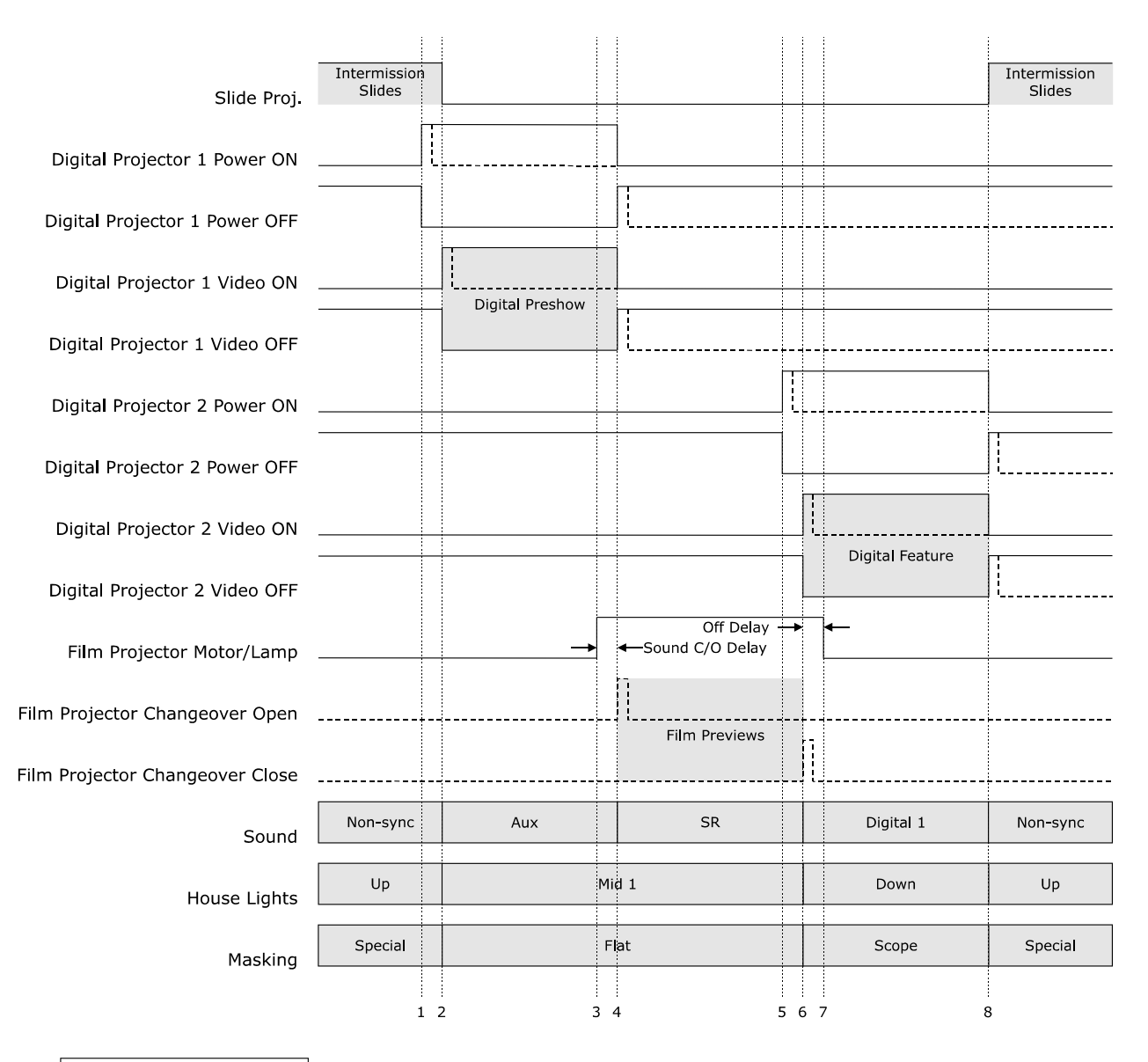

| <br>Pulsed Output     |  |  |  |
|-----------------------|--|--|--|
| <br>Maintained Output |  |  |  |
| On Screen             |  |  |  |

CAI Protocol

### Keyboard Display Interface (KDI)

The eCNA-200 software provides an easy way for any TCP/IP capable device to access the eCNA-200 display and keyboard over an Ethernet connection. This allows devices to use the eCNA-200's keyboard and display for their own application's purposes. The protocol is built upon a standard TCP connection using a few simple ASCII commands terminated by a carriage return and line feed.

To access this feature, simply connect to the CNA-200's TCP Port **16001**, **16002**, **16003**, **16004** or **16005**. The rest of this document describes the ASCII protocol in detail.

- The eCNA-200 KDI is a "server" capable of supporting 5 simultaneous open TCP/IP connections. Obviously the eCNA operator has access to viewing only 1 client screen at a time – however the client can write display data to the buffer at any time. The connection should remain "open", until normally closed by the client. Note that the Server automatically closes the connection after a period of inactivity.
- 2. The "Main Menu" of the eCNA-200 is enhanced to allow the number keys 1 to 5 to access any device that has "opened" a connection with the CNA. The menu is "dynamic" in the sense that its text is set by the client when it "connects" and the menu items appear in alphabetical order.

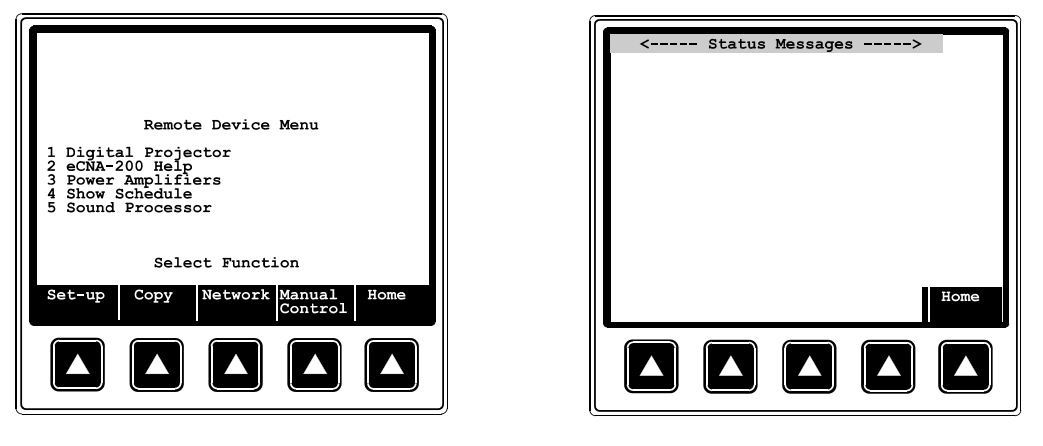

Main Menu Screen

**Client Screen** 

**3.** The Client Screen: Once the operator of the CNA-200 selects the "Remote Screen" from the menu, the remote screen data is displayed. The eCNA-200 software maintains control of the "Home" soft-key and the Top Line of the display for the "Error Messages".

When the Operator enters this screen, the pseudo AT (attention) key is sent to the Client.

While viewing this screen all keys pressed by the Operator are sent to the Client and the Client has full control over the "user area" of the Screen. The Client is free to use the screen as it desires. For example it could have one simple status screen or a complex menu driven system of status, help, and data entry screens that use the CNA keypad.

Pressing the F5 (Home) key causes the eCNA to exit this function and return to displaying it's local screens. The Client receives the F5 key so it can tell that the Operator exited the screen.

The ASCII screen information is maintained in a buffer and the screen is automatically displayed when the Operator enters the screen. The Client can write to this buffer whether or not the Operator is viewing the screen. The buffer data is deleted when the connection is closed.

**KDI** Protocol

# Commands to the eCNA-200

The Client may send any combination of the following commands to the Server any time after establishing the TCP/IP connection:

| Command | d Description                                                         |  |  |  |  |  |  |
|---------|-----------------------------------------------------------------------|--|--|--|--|--|--|
| ID      | Identification: sets the name and menu text of the connecting device. |  |  |  |  |  |  |
| CL      | Clear Screen: clears the user area of the screen.                     |  |  |  |  |  |  |
| ΤX      | Display Text: writes text to user area of the screen.                 |  |  |  |  |  |  |
| ST      | Status Message: adds message to eCNA's status message system.         |  |  |  |  |  |  |
| СТ      | Keep connection alive.                                                |  |  |  |  |  |  |

### List of Commands Supported by the eCNA-200

Each command line must meet the following criteria:

- 1. Commands exceeding 132 characters including the terminating carriage return and line feed are discarded.
- 2. Can NOT contain the NULL character (0x00) anywhere in the command line.
- 3. The line feed (0x0A) character is NOT supported in the text fields.
- 4. Text for the individual command parameters can be quoted ("") or unquoted. To display a quote in quoted text, send two quotes.
- 5. To send a comma (,) in a text field, you must use a quoted ("") string.

### **IDENTIFICATION** Command

| Identification Command Format |           |                                                                                                    |            |          |           |           |   |  |  |
|-------------------------------|-----------|----------------------------------------------------------------------------------------------------|------------|----------|-----------|-----------|---|--|--|
|                               |           | ID                                                                                                    | menuname   | menutext | <cr></cr> | <lf></lf> |   |  |  |
|                               |           | <br>                                                                                                    | <br> <br>B | <br>c    | <br>D     | <br>E     | 1 |  |  |
|                               |           |                                                                                                    | _          | -        | -         | -         |   |  |  |
| ltem                          | Name      | Description                                                                                                    |            |          |           |           |   |  |  |
| A                             | ID,       | The Identification Command sets the name text and menu text of the connecting device. The user screen is not accessible to the operator until the server receives this command. |            |          |           |           |   |  |  |
| В                             | menuname, | Up to 8-character (user-defined) name of the connecting device (for future)                                                                                                    |            |          |           |           |   |  |  |
| С                             | menutext, | Up to 32 characters of text to be displayed for the Menu. These characters are always displayed in normal text.                                                                 |            |          |           |           |   |  |  |
| D                             | <cr></cr> | Terminating carriage return (0x0D)                                                                                                    |            |          |           |           |   |  |  |
| E                             | <lf></lf> | Terminating line feed (0x0A)                                                                                                    |            |          |           |           |   |  |  |

### ID Command Example

Command

ID, "Client 1", "Digital Projector Status <CR><LF>

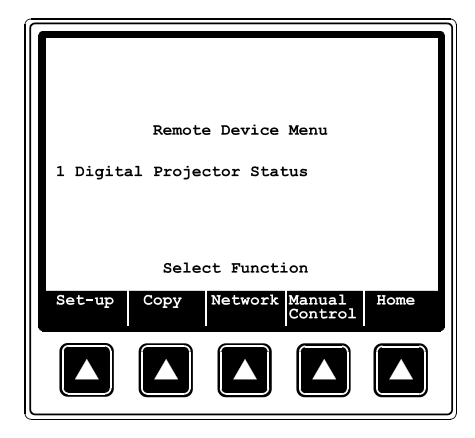

The *menutext* field is displayed as menu item 1. As other clients connect to the eCNA-200, they will be displayed in alphabetical order. The *menuname* field not currently used by the eCNA, but could be helpful for debugging or troubleshooting the network by making it easier to find and identify network packets of interest.

### **CLEAR SCREEN Command**

|      | Clear Screen Command Format |                                                                            |    |            |           |          |  |  |  |  |
|------|-----------------------------|----------------------------------------------------------------------------|----|------------|-----------|----------|--|--|--|--|
|      |                             |                                                                            | CL | <cr></cr>  | <lf></lf> |          |  |  |  |  |
|      |                             | I                                                                          |    | <br> <br>B | <br>C     | I        |  |  |  |  |
|      |                             |                                                                            |    | 5          | Ū         |          |  |  |  |  |
| ltem | Name                        |                                                                            |    |            | Des       | cription |  |  |  |  |
| A    | CL,                         | The Clear Screen Command causes the user area of the screen to be cleared. |    |            |           |          |  |  |  |  |
| В    | <cr></cr>                   | Terminating carriage return (0x0D)                                         |    |            |           |          |  |  |  |  |
| С    | <lf></lf>                   | Terminating line feed (0x0A)                                               |    |            |           |          |  |  |  |  |

# CL Command Example

Command CL<CR><LF>

This command causes the user area of the screen to be cleared. The drawing below shows the result after a Clear Screen command is sent.

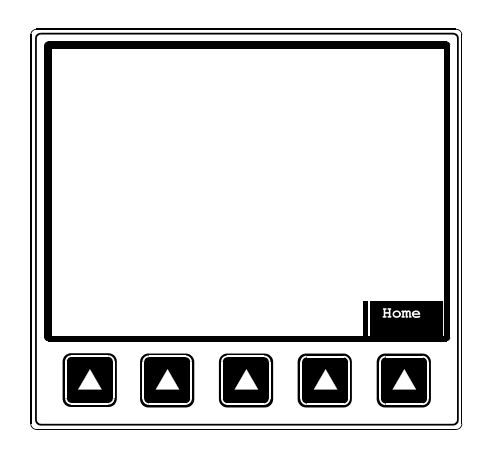

**Cleared Screen** 

### **DISPLAY TEXT Command**

| DISPLAY TEXT Command Format |             |       |                                                  |       |       |    |            |           |           |
|-----------------------------|-------------|-------|--------------------------------------------------|-------|-------|----|------------|-----------|-----------|
| ТХ                          |             |       | textsize                                         | mode  | rr    | сс | screentext | <cr></cr> | <lf></lf> |
|                             |             | <br>A | <br>B                                            | <br>C | <br>D | E  | <br>F      | <br>G     | H         |
| Item                        | Name        |       | Description                                      |       |       |    |            |           |           |
| А                           | TX,         |       | Writes text to the user area of the screen.      |       |       |    |            |           |           |
| В                           | textsize,   |       | L or S sets Large or Small text respectively     |       |       |    |            |           |           |
| С                           | mode,       |       | N or R sets Normal or Reverse video respectively |       |       |    |            |           |           |
| D                           | rr,         |       | Row of the first character to display,           |       |       |    |            |           |           |
| E                           | CC,         |       | Column of the first character to display         |       |       |    |            |           |           |
| F                           | screentext, |       | Text to be displayed                             |       |       |    |            |           |           |
| G                           | <cr></cr>   |       | Terminating carriage return (0x0D)               |       |       |    |            |           |           |
| Н                           | <lf></lf>   |       | Terminating line feed (0x0A)                     |       |       |    |            |           |           |

### TX Command Example

Command

TX,S,N,1,8,"XYZ Digital Projector Status:"<CR><LF>

TX,S,N,3,2,"Power:"<CR><LF>

TX,S,N,4,2,"Video Mute:"<CR><LF>

TX,S,N,5,2,"On Screen Mute:"<CR><LF>

TX,S,N,6,2,"Sound Mute:"<CR><LF>

TX,S,N,7,2,"Lamp Hours:"<CR><LF>

 $TX,S,N,8,2,"Cooling:"<\!\!\text{CR}\!\!>\!\!\text{LF}\!\!>$ 

TX,S,N,9,2,"Lens Position:"<CR><LF>

TX,S,N,11,15,"Error Status:"<CR><LF> TX,S,N,13,2,"Temperature:"<CR><LF>

TX,S,N,14,2,"Fan:"<CR><LF>

TX,S,N,15,2,"Power:"<CR><LF>

TX,S,N,13,23,"Interlock:"<CR><LF>

TX,S,N,14,23,"DLP:"<CR><LF>

TX,S,N,15,23,"Pump:"<CR><LF>

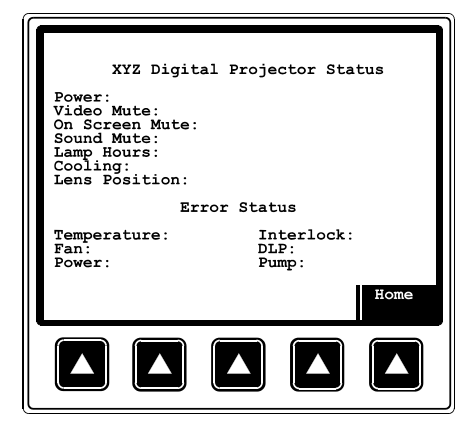

**Client Screen Example** 

The Client area of the screen consists of 9 rows by 20 columns of Large characters or 18 rows by 40 columns of Small characters. Note that due to the "Home" key text, row 9 (bottom row) of the Large characters only has 16 characters and rows 17 & 18 (bottom two rows) of the Small characters has only 32 characters. Be aware that text will automatically wrap.

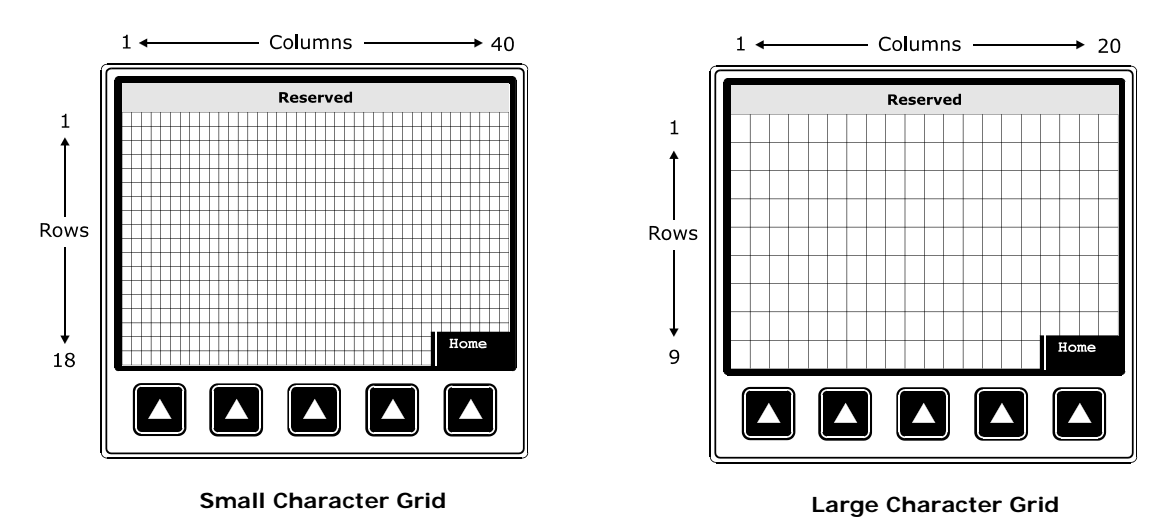

The Large and Small characters can be mixed in any fashion. However, every Large character occupies the space of four Small characters at that location on the screen.

| <br> |
|------|
|      |
|      |
|      |
|      |
|      |
|      |
|      |
|      |
|      |
|      |
|      |
|      |
|      |
|      |
|      |
|      |
|      |
|      |
|      |
|      |
|      |
|      |
|      |
|      |
|      |
|      |
|      |
|      |
|      |
|      |

The 0x80 bit of the character can be used to "toggle" the Normal/Reverse state of the character. So it is easy to send a command of all "Normal" characters with a few of them "Reversed" (by setting their 0x80 bits).

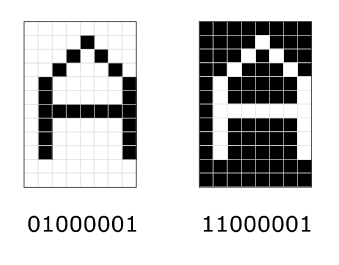

The character "0x81" is a special "vertical bar" character that can be used as a separator for the soft-key menu.

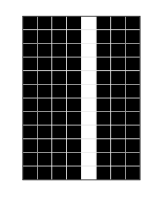

81h

### **CONNECTION TIMER Command**

|      |           | CONNECTION TIMER Command Format                  |  |  |  |  |  |  |
|------|-----------|--------------------------------------------------|--|--|--|--|--|--|
|      |           | TX <cr> <lf></lf></cr>                           |  |  |  |  |  |  |
|      |           |                                                  |  |  |  |  |  |  |
| ltem | Name      | Description                                      |  |  |  |  |  |  |
| А    | CT,       | Connection Timer command keeps connection alive. |  |  |  |  |  |  |
| В    | <cr></cr> | Terminating carriage return (0x0D)               |  |  |  |  |  |  |
| С    | <lf></lf> | Terminating line feed (0x0A)                     |  |  |  |  |  |  |

# CT Command Example

# Command

CT<CR><LF>

Use this command to keep the Connection Timer from timing out... The connection timeout is 60 seconds. This command should be sent periodically to keep the server from automatically closing the connection. When this command is received it simply restarts a 60-second connection time-out timer.

### STATUS MESSAGE Command

| STATUS MESSAGE Command Format |                |                                            |                                             |               |           |             |  |  |  |
|-------------------------------|----------------|--------------------------------------------|---------------------------------------------|---------------|-----------|-------------|--|--|--|
|                               |                |                                            | ТХ                                          | statusmessage | <cr></cr> | <lf></lf>   |  |  |  |
|                               |                |                                            | <br>A                                       | <br> <br>     | <br>c     | <br>D       |  |  |  |
| ltem                          | Name           |                                            |                                             |               | 0         | Description |  |  |  |
| А                             | TX,            | Writes                                     | Writes text to the user area of the screen, |               |           |             |  |  |  |
| В                             | statusmessage, | Text to be displayed (up to 34 characters) |                                             |               |           |             |  |  |  |
| С                             | <cr></cr>      | Terminating carriage return (0x0D)         |                                             |               |           |             |  |  |  |
| D                             | <lf></lf>      | Terminating line feed (0x0A)               |                                             |               |           |             |  |  |  |

### ST Command Example

Command ST,DIGITAL PROJECTOR FAULT<CR><LF>

| DIGITAL PROJECTOR FAULT<br>Manual Start Id=10<br>Host<br>Ready to Run<br>Program 1 |
|------------------------------------------------------------------------------------|
| Sound: Non-Sync -50.0dB Lens: Flat                                                 |
| Cue Sync Learn Start Home<br>Input Mode Mode Mode                                  |
|                                                                                    |

This command is used to add a status message to the eCNA's Status Message system. The text is automatically displayed on the top line of all screens along with a list of other system status information. This command can be used to notify the Operator that there is important information to see on the Client Screen.

This message times out after 60 seconds. To cancel the message prior to the 60-second timeout issue the command with the null string (""). To keep the message active longer than 60 seconds, send the command again before the end of the 60-second time out period.

The eCNA-200 supports only one status message from a Client at a time – if the Client has more information to display, it can direct the user to another screen and put the message there using the "TX" command.

The "Status Message Text" is always displayed in Reverse Small characters to match the other messages in the eCNA-200.

| Char | Ê <u></u>     | C       |                              | 69<br>0                   | nuttional<br>uturi       |                   | >        | r<br>M   | ×                      |                           | N<br>N   | رستیں<br>ویسلکسی                  | 1010011 101002                                                                                                    | il <sup>antin</sup> e | 2                  | j         |
|------|---------------|---------|------------------------------|---------------------------|--------------------------|-------------------|----------|----------|------------------------|---------------------------|----------|-----------------------------------|----------------------------------------------------------------------------------------------------|-----------------------|--------------------|-----------|
| Hex  | 70            | 71      | 72                           | 73                        | 74                       | 75                | 76       | 77       | 78                     | 79                        | 7A       | 7B                                | 7C                                                                                                    | 7D                    | 7E                 | ZF        |
| Dec  | 112           | 113     | 114                          | 115                       | 116                      | 117               | 118      | 119      | 120                    | 121                       | 122      | 123                               | 124                                                                                                    | 125                   | 126                | 127       |
| Char | Nijili<br>Viz | t)<br>D |                              | ţ)                        |                          | C)<br>D           | 1        | D        | LC                     | 011 1000101<br>11 1000101 |          | n<br>N                            | 0::0:00:0:00                                                                                                    |                       | c.                 | C         |
| Hex  | 60            | 61      | 62                           | 63                        | 64                       | 65                | 66       | 67       | 68                     | 69                        | 6A       | 6B                                | 60                                                                                                    | 6D                    | 6Е                 | 6F        |
| Dec  | 96            | 97      | 86                           | 66                        | 100                      | 101               | 102      | 103      | 104                    | 105                       | 106      | 107                               | 108                                                                                                    | 109                   | 110                | 111       |
| Char |               | CJ<br>© | <u> </u>                     |                           | freenerens<br>freenerens |                   |          |          | X                      | )                         |          |                                   | and the second second s |                       | <<br><             |           |
| Hex  | 50            | 51      | 52                           | 53                        | 54                       | 55                | 56       | 57       | 58                     | 59                        | 5Α       | 5B                                | 50                                                                                                    | 5D                    | SE                 | ΣF        |
| Dec  | 80            | 81      | 82                           | 83                        | 84                       | 85                | 86       | 87       | 88                     | 89                        | 06       | 91                                | 92                                                                                                    | 63                    | 94                 | 95        |
| Char | ø             | C<br>C  |                              |                           |                          |                   |          | C<br>C   |                        | [[:                       |          | X<br>X                            |                                                                                                    |                       | art<br>Z           |           |
| Hex  | 40            | 41      | 42                           | 43                        | 44                       | 45                | 46       | 47       | 48                     | 49                        | 4A       | 4B                                | 4C                                                                                                    | 4D                    | 4E                 | 4F        |
| Dec  | 64            | 65      | 99                           | 67                        | 68                       | 69                | 70       | 71       | 72                     | 73                        | 74       | 75                                | 76                                                                                                    | 77                    | 78                 | 62        |
| Char | 5<br>s        |         | N                            | <b>(1)</b>                | V.                       | LD<br>LD          | ω        | ľ.       | CD<br>co               | CD<br>m                   |          | 111 111 <sup>9</sup> 11<br>11 11. |                                                                                                    |                       | <b>الج</b> ر<br>بح | C.        |
| Hex  | 30            | 31      | 32                           | 33                        | 34                       | 35                | 36       | 37       | 38                     | 39                        | 3A       | 3B                                | 3С                                                                                                    | 3D                    | ЗE                 | ЗF        |
| Dec  | 48            | 49      | 50                           | 51                        | 52                       | 53                | 54       | 55       | 56                     | 57                        | 58       | 59                                | 60                                                                                                    | 61                    | 62                 | 63        |
| Char |               |         | 1000<br>1000<br>1000<br>1000 | alladia<br>alladia<br>All | -( <b>[]</b> -<br>-()-   | N<br>S<br>S       | aj<br>vi |          | 19 <sub>50-00</sub> 97 | ~~~                       | Ж<br>*   | +                                 | IIFtr<br>av.                                                                                                    | Name:                 |                    | Non-Color |
| Hex  | 20            | 21      | 22                           | 23                        | 24                       | 25                | 26       | 27       | 28                     | 29                        | 2A       | 2B                                | 2C                                                                                                    | 2D                    | 2E                 | 2F        |
| Dec  | 32            | 33      | 34                           | 35                        | 36                       | 37                | 38       | 39       | 40                     | 41                        | 42       | 43                                | 44                                                                                                    | 45                    | 46                 | 47        |
| Char | ÷             | ţ.      | <b>+</b> +                   |                           | tr<br>tr                 | <b>(0)</b><br>(0) |          | <b>+</b> |                        |                           | <b>*</b> | ÷                                 |                                                                                                    | ÷                     | ÷                  | Ŧ         |
| Hex  | 10            | 11      | 12                           | 13                        | 14                       | 15                | 16       | 17       | 18                     | 19                        | 1A       | 1B                                | 1C                                                                                                    | 1D                    | Ħ                  | щ         |
| Dec  | 16            | 17      | 18                           | 19                        | 20                       | 21                | 22       | 23       | 24                     | 25                        | 26       | 27                                | 28                                                                                                    | 29                    | 30                 | 31        |
| Char |               |         |                              |                           | <b>(</b>                 | <b>0[</b> ]<br>~  | <b>4</b> | #<br>*   |                        | U)<br>O                   |          | K.<br>V                           | O+<br>or                                                                                                    | 4                     | at<br>c            | ÷         |
| Hex  | 00            | 01      | 02                           | 03                        | 04                       | 05                | 06       | 07       | 08                     | 60                        | ΟA       | 0B                                | S                                                                                                    | OD                    | OE                 | OF        |
| ы    | 0             |         | 5                            | m                         | 4                        | ß                 | 9        | ~        | ω                      | 6                         | 10       | 11                                | 12                                                                                                    | 13                    | 14                 | 15        |

eCNA-200 Character Table

© EPRAD Inc., 2006

eCNA-200 Character Table

| Char |        |     |     |         |     |                          | 2               |        | X   | <b>3</b> . | N.  |          |        |            | 2                    | × × | c., 2006 |
|------|--------|-----|-----|---------|-----|--------------------------|-----------------|--------|-----|------------|-----|----------|--------|------------|----------------------|-----|----------|
| Hex  | FO     | F1  | F2  | F3      | F4  | F5                       | F6              | F3     | F8  | F9         | FA  | FB       | Ъ      | FD         | Ë                    | Ŧ   | PRAD In  |
| Dec  | 240    | 241 | 242 | 243     | 244 | 245                      | 246             | 247    | 248 | 249        | 250 | 251      | 252    | 253        | 254                  | 255 | ±<br>  ⊙ |
| Char |        |     |     | E)<br>E |     |                          |                 |        |     |            |     | <u> </u> |        |            |                      |     |          |
| Hex  | EO     | E1  | E2  | E3      | E4  | ES                       | E6              | E7     | E8  | EB         | EA  | EB       | Ц      | ED         | Ш                    | Ë   |          |
| Dec  | 224    | 225 | 226 | 227     | 228 | 229                      | 230             | 231    | 232 | 233        | 234 | 235      | 236    | 237        | 238                  | 239 |          |
| Char |        |     |     |         |     |                          | B               |        | X   |            |     |          | Z<br>2 |            | K<br>R               |     |          |
| Hex  | DO     | D1  | D2  | D3      | D4  | D5                       | D6              | D7     | D8  | 60         | DA  | DB       | DC     | DD         | DE                   | DF  |          |
| Dec  | 208    | 209 | 210 | 211     | 212 | 213                      | 214             | 215    | 216 | 217        | 218 | 219      | 220    | 221        | 222                  | 223 |          |
| Char | g<br>Ø |     |     |         |     |                          |                 | E<br>B |     |            |     | X        |        |            | R4<br>B              | 8   |          |
| Hex  | CO     | C1  | C2  | ប       | C4  | C5                       | C6              | C7     | C8  | 60         | CA  | CB       | с<br>С | CD         | CE                   | CF  |          |
| Dec  | 192    | 193 | 194 | 195     | 196 | 197                      | 198             | 199    | 200 | 201        | 202 | 203      | 204    | 205        | 206                  | 207 |          |
| Char | 86     |     |     |         |     |                          | (76)<br>20      | X      |     |            |     |          | ¥<br>X |            | 23.<br>28            |     |          |
| Hex  | BO     | B1  | B2  | B3      | B4  | B5                       | B6              | B7     | B8  | B9         | BA  | BB       | BC     | BD         | BE                   | BF  |          |
| Dec  | 176    | 177 | 178 | 179     | 180 | 181                      | 182             | 183    | 184 | 185        | 186 | 187      | 188    | 189        | 190                  | 191 |          |
| Char |        |     |     |         | g   |                          | <b>E4</b><br>81 |        |     |            | ES. |          |        |            |                      |     |          |
| Hex  | AO     | A1  | A2  | A3      | A4  | A5                       | A6              | Α7     | A8  | A9         | AA  | AB       | AC     | AD         | AE                   | AF  |          |
| Dec  | 160    | 161 | 162 | 163     | 164 | 165                      | 166             | 167    | 168 | 169        | 170 | 171      | 172    | 173        | 174                  | 175 |          |
| Char |        |     | 8   |         |     | E<br>B                   |                 |        | <   |            |     |          |        |            |                      |     |          |
| Hex  | 06     | 91  | 92  | 93      | 94  | 95                       | 96              | 97     | 98  | 66         | A6  | 9B       | 90     | <b>D</b> 6 | 9E                   | 9E  |          |
| Dec  | 144    | 145 | 146 | 147     | 148 | 149                      | 150             | 151    | 152 | 153        | 154 | 155      | 156    | 157        | 158                  | 159 |          |
| Char |        |     |     |         |     | <b>F 7</b><br>14 )<br>13 |                 |        | *   |            |     |          |        | Pai<br>Di  | 14 <b>4</b> 5<br>105 |     |          |
| Hex  | 80     | 81  | 82  | 83      | 84  | 85                       | 86              | 87     | 88  | 89         | 8A  | 8B       | 8C     | 8D         | 8E                   | 8F  |          |
| Dec  | 128    | 129 | 130 | 131     | 132 | 133                      | 134             | 135    | 136 | 137        | 138 | 139      | 140    | 141        | 142                  | 143 |          |

**KDI** Protocol

# Commands to the Client

At this time the KEY command is the only command sent to the Client from the eCNA-200.

### **KEY Command**

|      |           |                                    | KEY Command Format |       |           |           |  |  |  |  |
|------|-----------|------------------------------------|--------------------|-------|-----------|-----------|--|--|--|--|
|      |           |                                    | КY                 | k     | <cr></cr> | <lf></lf> |  |  |  |  |
|      |           |                                    | <br>               | <br>B | <br>c     | <br>D     |  |  |  |  |
| ltem | Name      |                                    |                    |       |           | Descrip   |  |  |  |  |
| A    | KY,       | Key Co                             | de Command         | ł.    |           |           |  |  |  |  |
| В    | k         | Key Co                             | de.                |       |           |           |  |  |  |  |
| С    | <cr></cr> | Terminating carriage return (0x0D) |                    |       |           |           |  |  |  |  |
| D    | <lf></lf> | Terminating line feed (0x0A)       |                    |       |           |           |  |  |  |  |

### KY Command Example

Command KY,AT<CR><LF>

While viewing the Client screens all keys pressed at the eCNA-200 are buffered and then sent to the Client. k is the Key Code representing the key that was pressed.

The table below shows all key codes.

| Key Code | Description  | Key Code | Description     |  |  |  |  |  |  |  |
|----------|--------------|----------|-----------------|--|--|--|--|--|--|--|
| 0        | Number 0 Key | CL       | Clear Key       |  |  |  |  |  |  |  |
| 1        | Number 1 Key | RT       | Right Arrow Key |  |  |  |  |  |  |  |
| 2        | Number 2 Key | LF       | Left Arrow Key  |  |  |  |  |  |  |  |
| 3        | Number 3 Key | UP       | Up Arrow Key    |  |  |  |  |  |  |  |
| 4        | Number 4 Key | DN       | Down Arrow Key  |  |  |  |  |  |  |  |
| 5        | Number 5 Key | F1       | Soft Key 1      |  |  |  |  |  |  |  |
| 6        | Number 6 Key | F2       | Soft Key 2      |  |  |  |  |  |  |  |
| 7        | Number 7 Key | F3       | Soft Key 3      |  |  |  |  |  |  |  |
| 8        | Number 8 Key | F4       | Soft Key 4      |  |  |  |  |  |  |  |
| 9        | Number 9 Key | F5       | Soft Key 5      |  |  |  |  |  |  |  |
| EN       | Enter Key    | AT       | Pseudo Key      |  |  |  |  |  |  |  |

### Key Code Table

A special "AT" (attention) pseudo key is sent to the client when the operator selects the client screen from the eCNA menu. This lets the client know that the operator wants to view it's screens.

The "F5" Home key is sent when the operator exits the client screen back to the eCNA menu. This lets the client know that it's screens are no longer being viewed.

The drawing below shows the eCNA-200 keys identified with the corresponding key code.

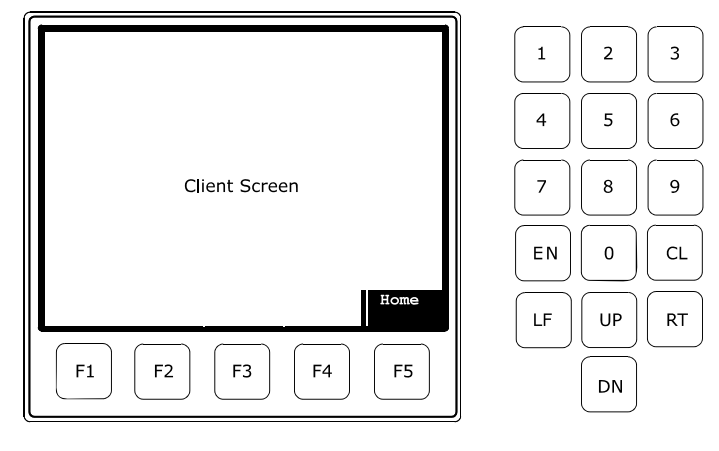

Keypad Layout